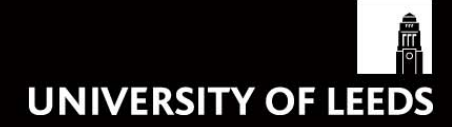

# SYLLABUS PLUS: PRINTING & REPORTING

# Syllabus Plus

### Printing & Reporting

This Syllabus Plus training guide covers printing and reporting data from Syllabus Plus (referred to as S+ throughout the manual). It assumes some knowledge of the system. If you have not used S+ before, please contact Timetabling & Room Bookings on ext. 34009. Topics covered in this manual are:

- Using templates to produce printouts;
- Exporting data to Excel;
- Editing templates and creating your own templates;
- Saving print templates.

If you have any questions when you have worked through the guide, please contact the Timetabling and Room Bookings team on ext. 34009 or <u>timetable@leeds.ac.uk</u>.

#### Contents

| Section 1: Using Templates to Produce Printouts  | 3  |
|--------------------------------------------------|----|
| Individual Location Timetables                   | 4  |
| Master Location Timetables                       | 8  |
| Staff Timetables                                 | 10 |
| Module & Programme Timetables                    | 11 |
| Student Timetables                               | 12 |
| Class Lists                                      | 14 |
| Lists                                            | 16 |
| Section 2: Exporting Data to Excel               | 19 |
| Section 3: Editing & Creating Your Own Templates | 20 |
| Editing Templates                                | 20 |
| Creating Templates                               | 29 |
| Section 4: Saving Print Templates                | 32 |

The printing and reporting functions in S+ are based around print templates, which are pre-defined layouts/views. When you retrieve an image from the Timetabling and Room Bookings website, the default print templates (i.e. those which are supplied with S+) will already be loaded. With the templates, you simply select the data that you want to print, run the report, and it will be formatted into a print-friendly layout for you.

#### Section 1: Using templates to produce printouts

When using templates to produce printouts from S+, there are two rules to follow to ensure success:

- 1. Select *Print* with the relevant window open for example, if you are printing a staff timetable, you need to open the Staff window, if you are printing a module timetable, you need to open the Module window, etc.
- 2. Use Filter to select the records you want to print before selecting your template for example, if you are printing room booking timetables for each room in your school, you can filter locations to show only your rooms, and print the timetables in bulk.

In this section of the guide, you will find step-by-step instructions for producing specific printouts. If there are any printouts that you would like to be able to produce that do not appear here, you can create your own templates, following the instructions in the "**Editing and Creating Templates**" section of this manual. If you are unable to create the template you need, contact Timetabling & Room Bookings for advice on 34009 or <u>timetable@leeds.ac.uk</u>.

In general, you should avoid relying on printed timetables wherever possible. Where they are used, please ensure that the recipients are aware that the information may swiftly become out of date.

#### Individual Location Timetables

If you wish to print a timetable showing bookings made in individual locations (for example, to display on the doors of school-owned rooms):

- 1. Select **Locations** from the *Timetabler* drop-down menu.
- 2. If you wish to print a single timetable for a **specific** room only, select the name of the room by clicking on it in the column on the left of the screen.

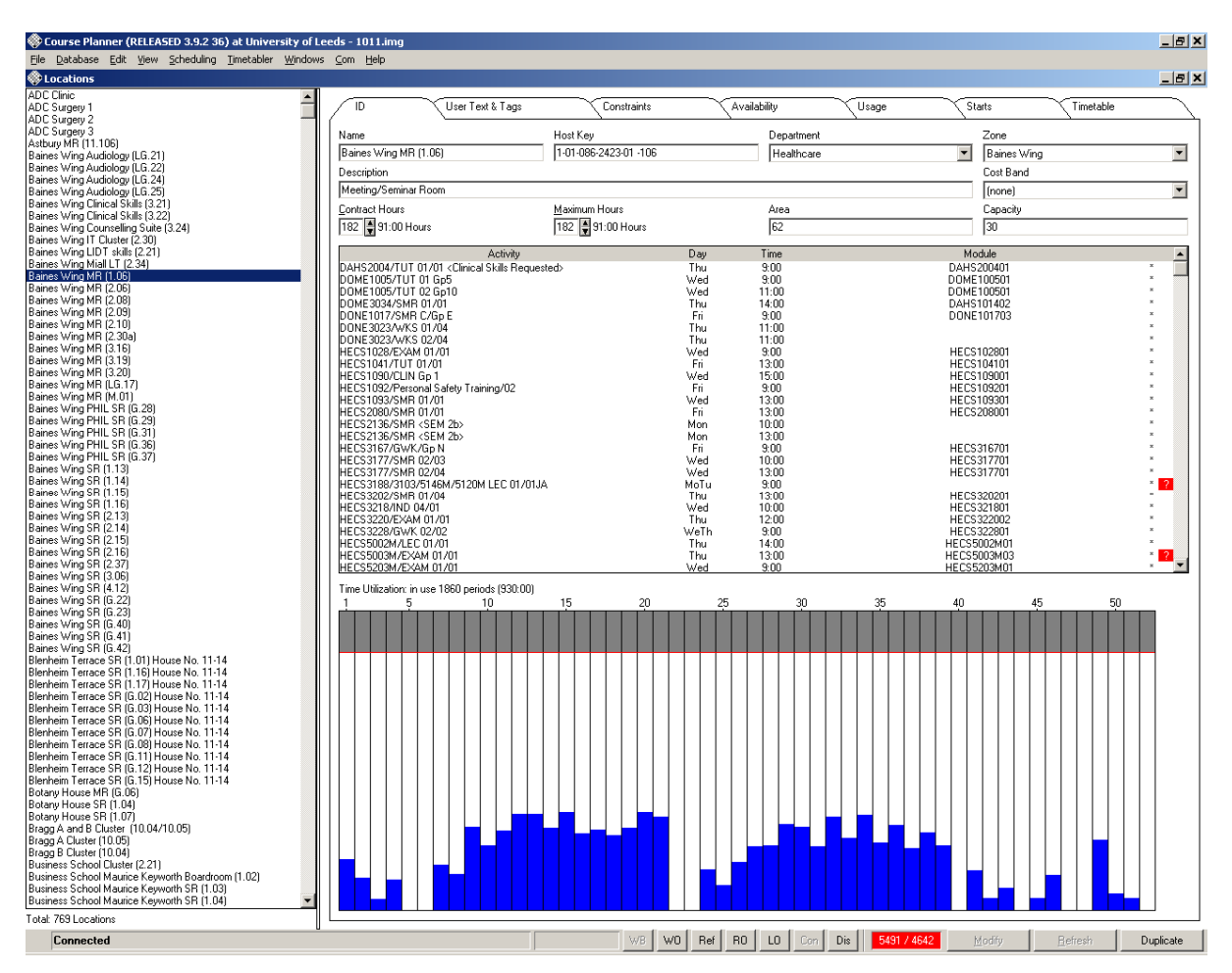

3. If you wish to generate printouts for each of your school-owned rooms, go to the *View* dropdown menu and select **Filter**.

| 🚸 Filter                                      |                                                                                                    | _ <b>_ </b>                                                                           |
|-----------------------------------------------|----------------------------------------------------------------------------------------------------|---------------------------------------------------------------------------------------|
| Filter Locations by:                          | Objects                                                                                                    | Include :                                                                             |
| Department  Look for:  Objects / Groups  Name | Communications Studies<br>Community Paediatrics a<br>Computing<br>Dental Surgery<br>Dentistry<br>Design<br>Earth and Environment   | <ul> <li>Fully scheduled</li> <li>Partially scheduled</li> <li>Unscheduled</li> </ul> |
| From <u>W</u> indow                           | Aroups Not Used Departments SWS WRB Departments _Always allocate level 1 _Do not allocate level 1 _ProgCatAll Teaching departments | <u>F</u> ilter<br><u>U</u> nfilter<br>Cancel                                          |
| weeks: 52 weeks from 1 (26.                   | /7/10) to 52 (24/7/11)<br>20 25 30 35                                                                                              | 5 40 45 50                                                                            |

- 4. Choose **Department** from the *Filter Locations by*: menu, and select your school in the Objects box (as shown above). Click **Filter**.
- 5. Hold down the Ctrl key and select the names of the rooms for which you require a timetable by clicking on them.

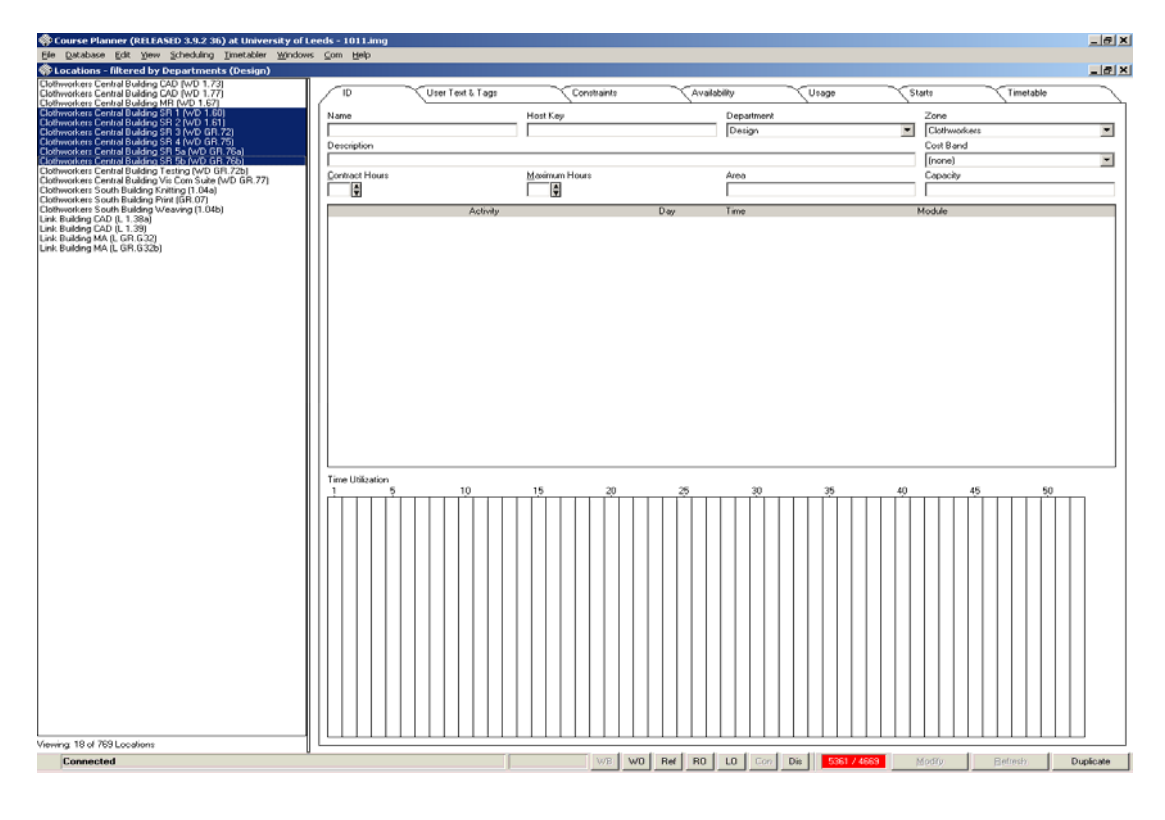

- 6. If you need to print timetables for all your locations, press Ctrl and A on your keyboard to select all the records.
- 7. From the *File* dropdown menu, select **Print...**.

| Print Style                                                                                      | ×                                                                                                    |
|--------------------------------------------------------------------------------------------------|----------------------------------------------------------------------------------------------------|
| Data Report<br>Spreadsheet<br>Compact<br>Master<br>Individual<br>Text Spreadsheet<br>Text Report | Periods:<br>08:00 09:30 11:00 12:30 14:00 15:30 17:00 18:30 20:00 21:30<br>Days:<br>Mon Tue Wed Thu Fri Sat Sun                                                                                                    |
| (none)<br>Location Individual                                                                    | Selected Periods       16         Selected Days       5         Weeks to Print:       1         1       5       10         1       5       10         1       5       10         1       5       10         1       5       10         1       5       10         1       5       10         1       5       10         1       5       10         1       5       10         1       5       10         1       5       10         1       5       10         1       5       10         1       5       10         1       5       10         1       5       10         1       10       15         1       10       15         1       10       15         1       10       10 |
| Show all Templates?                                                                              |                                                                                                    |
| Template Organiser                                                                               | Print <u>A</u> ll Pre <u>v</u> iew <u>F</u> ile Cancel                                                                                                    |

- 8. Select **Individual** and **Location Individual**, as shown above, and select the time periods, days and weeks you wish to print. In this example, we are printing the timetable of room bookings between 9am & 5pm (09:00 & 17:00), Monday to Friday in S+ week 10.
- 9. Click Preview. If the resulting preview appears blank, but you know that bookings have been made, click Cancel (bottom right corner), and then click Preview again. This should cause the bookings to appear.

| Individual Pri | int Location                                |                                                                                                    | <u></u>             |
|----------------|---------------------------------------------|----------------------------------------------------------------------------------------------------|---------------------|
| niversit       | y of Leeds                                  | <u>-</u>                                                                                                    |                     |
| meta           | able: Clothworkers C                        | entral Building SR 1 (W                                                                                          |                     |
| aximum G       | apacity: 55 Weeks selecte                   | d for printout: 1 (27 Sep 2010 to 03 Oct 2010)                                                                   |                     |
| 10.00 B        | 9.30 10.00 10.30 11.00 11.00 12.00 12.30 13 | 100 13.30 14.00 14.30 15.00 15.30 16.00 16.20                                                                    |                     |
|                | DESN002001/LEC 1/01                         |                                                                                                    |                     |
|                |                                             |                                                                                                    |                     |
| on             | McPherson,Laura                             |                                                                                                    |                     |
|                |                                             |                                                                                                    |                     |
|                |                                             |                                                                                                    |                     |
|                |                                             | DESN256401/PRC 1/01                                                                                              |                     |
|                |                                             | Henry, Philip, Mr                                                                                                |                     |
| ue             |                                             | Clements.Lucinda.Miss                                                                                            |                     |
|                |                                             | Oaston, Elizabeth, Mrs                                                                                           |                     |
|                |                                             |                                                                                                    |                     |
|                |                                             |                                                                                                    |                     |
|                |                                             |                                                                                                    |                     |
| ed             |                                             |                                                                                                    |                     |
|                |                                             |                                                                                                    |                     |
|                |                                             |                                                                                                    |                     |
|                | DESH156001/PRC 1/02                         | DESHI560017/RC 101                                                                                               |                     |
|                | - xxxx                                      | and the second second second second second second second second second second second second second second second |                     |
| hu             | Scott,Jane,Miss<br>Clements,Lucinda,Miss    | Clements,Lucinda,Miss<br>Scott,Jane,Miss                                                                         |                     |
|                |                                             |                                                                                                    |                     |
| _              |                                             | 640 C                                                                                                    |                     |
| DESNOS         | 0 10142/PRC 102 JA                          | ESRIJITIJIZPRC 101 JA                                                                                            |                     |
|                |                                             |                                                                                                    |                     |
| Ede            | Pyreter SetupClost workers Co * 1           |                                                                                                    | Eine Pare Al Cancel |

10. Click the Printer Setup... button (circled above). This will open the Print Setup box

| Print Setup      |                            |            | ? X        |
|------------------|----------------------------|------------|------------|
| Printer          |                            |            |            |
| <u>N</u> ame:    | \\CENTRALNTPRINT\regprt294 | -          | Properties |
| Status:          | Ready                      |            |            |
| Type:            | HP LaserJet 4300 PS        |            |            |
| Where:           | EC Stoner 11.84            |            |            |
| Comment:         | Space Management           |            |            |
| Paper            |                            | C Orientat | ion        |
| Size:            | A4 💌                       |            | O Portrait |
| <u>S</u> ource:  | Automatically Select       | A          |            |
| Net <u>w</u> ork |                            | OK         | Cancel     |

11. Make sure the Orientation is set to Landscape, as above, and click OK.

|      | ividual Print Locati                | ion                                     |                                    |               |              |                      |           |                                                                                   |                                                                           |            |                |           |                | 1 |
|------|-------------------------------------|-----------------------------------------|------------------------------------|---------------|--------------|----------------------|-----------|-----------------------------------------------------------------------------------|---------------------------------------------------------------------------|------------|----------------|-----------|----------------|---|
| JUI  | Room                                | n Timet                                 | able: C                            | lothwo        | orkers       | Cent                 | tral E    | Build                                                                             | ina S                                                                     | SR 1       | (WD            | 1.60      | <b>)</b> )     |   |
| lax  | imum Capacit                        | y: 55                                   |                                    |               |              |                      | Weeks     | selected f                                                                        | or printo                                                                 | out: 1 (27 | `<br>7 Sep 20' | 10 to 03  | ,<br>Oct 2010) |   |
| /on  | 9:00 9:30                           | 10:00<br>DESN00200                      | 10:30 11:00<br>01/LEC 1/01         | 11:30 12:0    | 0 12:30      | 13:00                | 13:30     | 14:00                                                                             | 14:30                                                                     | 15:00      | 15:30          | 16:00     | 16:30          |   |
|      |                                     | mernelson,                              | Laura                              |               |              | 1-11                 |           |                                                                                   |                                                                           |            |                |           |                |   |
| Tue  |                                     |                                         |                                    |               |              |                      |           | DESN2564<br>Henry,Phili<br>Harris,Chri<br>Clements,I<br>Laycock,Ke<br>Gaston,Eliz | IO1/PRC 1/<br>p,Mr<br>istopher,Mr<br>Lucinda,Mis<br>avin,Mr<br>zabeth,Mrs | s          |                | 1         | 1-11           |   |
| Wed  |                                     |                                         |                                    |               |              |                      |           |                                                                                   |                                                                           |            |                |           |                |   |
| Thu  |                                     | DESN15600<br>Scott,Jane,N<br>Clements,L | 01/PRC 1/02<br>Miss<br>ucinda,Miss |               |              |                      |           | DESN1560<br>Clements,I<br>Scott,Jane,                                             | 001/PRC 1/<br>Lucinda,Mis<br>Miss                                         | 01<br>s    |                |           |                |   |
| Fri  | DESN3341/3342/<br>Harris,Christophe | PRC 1/02 JA                             |                                    |               |              | DESN334<br>Harris,Ch | 1/3342/PR | C 1/03 JA                                                                         |                                                                           |            |                |           |                |   |
| Prin | ted on 03 Nov                       | / 2010 at 17:4                          | 48 Time                            | table for: Ck | othworkers C | entral Bu            | ilding Sf | R 1 (WD 1.)                                                                       | 60)                                                                       |            | Printe         | d by Lisa | a Whiteley     | - |
| 1    |                                     |                                         |                                    |               |              |                      |           |                                                                                   |                                                                           |            |                |           | <u>•</u>       |   |
|      |                                     |                                         |                                    |               |              |                      |           |                                                                                   |                                                                           |            |                |           |                |   |
|      | dit Printer                         | Setup                                   | orkers Ce 🔽                        | 1             |              |                      |           |                                                                                   |                                                                           |            |                |           | Print          | 1 |
|      | -                                   |                                         |                                    |               |              |                      |           |                                                                                   |                                                                           |            |                |           |                |   |

- 12. Click *Print All* to send the timetables to the printer. If you have selected more than one room, then the timetable for each one will be printed on a separate page.
- 13. If you wish to view all the timetables before printing, use the drop-down menu (circled above) to look at each one in turn.
- 14. If you want to print the timetable you are viewing, rather than all the timetables you've selected, click *Print…* instead of *Print All*.

#### Master Location Timetables

The Master Location Timetable creates a print out with a page for each day of the week, showing only the locations where there are bookings. It is useful for gaining an overview of usage for the week.

- 1. Select **Locations** from the *Timetabler* drop-down menu.
- 2. To select all the rooms owned by your school, select **Filter** from the *View* drop-down menu. As described previously, select **Department** from the *Filter Locations By:* list, and select your school in the **Objects** box. Click **Filter**.
- 3. Select all of your locations by clicking Ctrl and A on your keyboard.

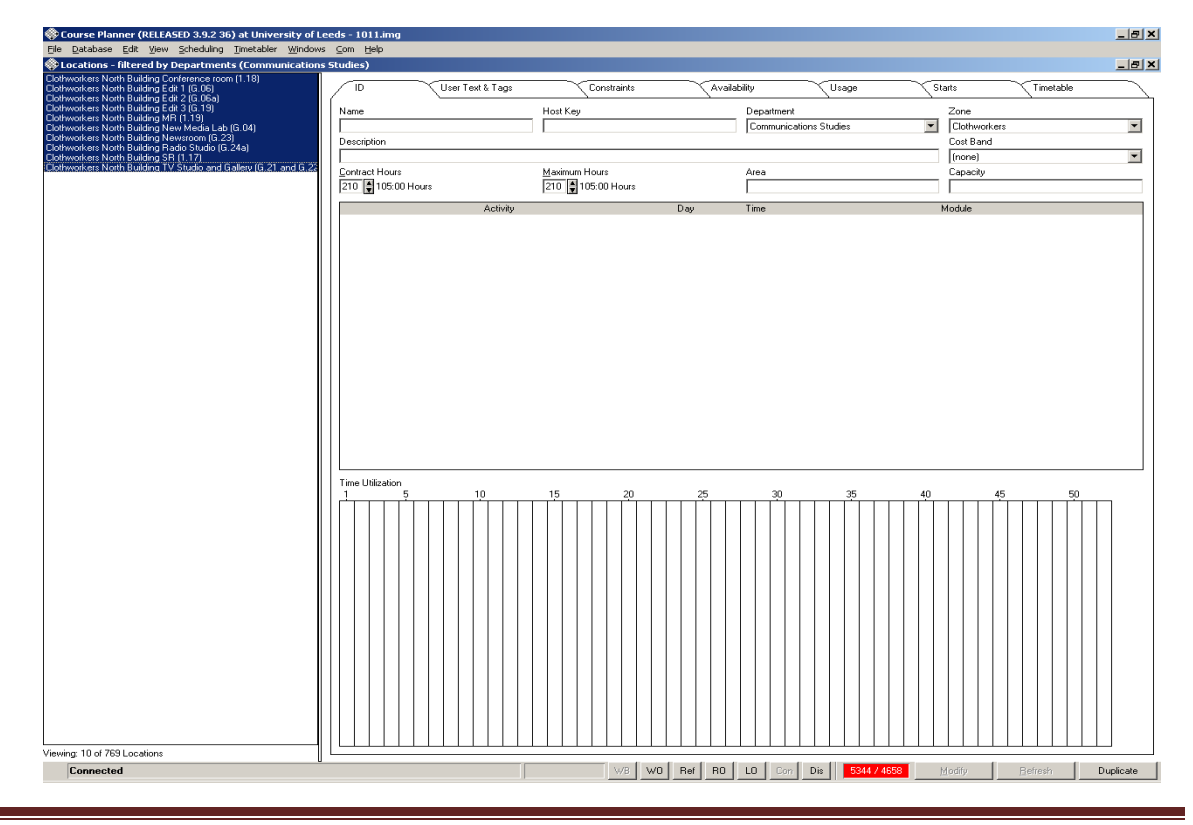

*Please note*: It is advisable to select all locations to ensure that no bookings are missed from the master timetable. If a room does not have any bookings it will not appear on the printout.

- 4. Select **Print...** from the *File* drop-down menu.
- Select Master and Location Master as shown below. Select the time periods, days and weeks to be printed. In this example, we are printing all bookings between 9:00 and 17:00, Monday to Friday, in S+ week 10. Click Preview.

| Print Style                                                                                      |                                                                                                    | × |
|--------------------------------------------------------------------------------------------------|----------------------------------------------------------------------------------------------------|---|
| Data Report<br>Spreadsheet<br>Compact<br>Master<br>Individual<br>Text Spreadsheet<br>Text Report | Periods:<br>08:00 09:30 11:00 12:30 14:00 15:30 17:00 18:30 20:00 21:30<br>Days:<br>Mon Tue Wed Thu Fri Sat Sun                                     |   |
| (none)<br>Location Master<br>Location Usage<br>Location Master DD                                | Day per Page     16       Autofit Objects     0       Weeks to Print:       1     5       10     15       20     25       30     35       40     45 |   |
| Show all Templates?                                                                              |                                                                                                    |   |
| Template Organiser                                                                               | Print <u>A</u> ll Pre <u>v</u> iew <u>F</u> ile Cancel                                                                                              |   |

6. Once the timetable is displayed, check the Printer Setup (as described previously in "Individual Location Timetables") to ensure that the page orientation is set to Landscape.

| 🚸 Master Print Location                                        |       |       |          |           |       |           |                                                                                                    |        |       |       |          |         |        |          |         |       |   |           | _ 8 ×    |
|----------------------------------------------------------------|-------|-------|----------|-----------|-------|-----------|----------------------------------------------------------------------------------------------------|--------|-------|-------|----------|---------|--------|----------|---------|-------|---|-----------|----------|
| University of Leeds                                            |       |       |          |           |       |           |                                                                                                    |        |       |       |          |         | Prir   | nted (   | 04 No   | v 201 | 0 |           |          |
| Ma                                                             | aster | Loca  | tion     | Fimet     | able  |           |                                                                                                    |        |       |       |          |         |        |          |         |       |   |           |          |
| Week selected for printout: 27 Sep 2010 to 03 Oct 2010         |       |       |          |           |       |           |                                                                                                    |        |       |       |          |         |        |          |         |       |   |           |          |
| The capacity of each Location is shown in the individual cells |       |       |          |           |       |           |                                                                                                    |        |       |       |          |         |        |          |         |       |   |           |          |
|                                                                | Mon   | Iday  |          |           |       |           |                                                                                                    |        |       |       |          |         |        |          |         |       |   |           |          |
| Clothworkers North Building Conference room (1.18)             | 9:00  | 9:30  | 10:00    | 10:30     | 11:00 | 11:30     | 12:00                                                                                                    | 12:30  | 13:00 | 13:30 | 14:00    | 14:30   | 15:00  | 15:30    | 16:00   | 16:30 |   |           |          |
|                                                                |       |       |          |           |       |           |                                                                                                    |        |       |       |          |         |        |          |         |       |   |           |          |
| Clathwarkara North Building Edit 1 (C.06)                      |       | COMM2 | 62501/PF | C 1/01    |       | COMM      | 32601/PR                                                                                                    | C 1/03 |       | COMM2 | 2501/PR  | C 1/04  |        | COMM20   | 2601/PR | C 1/  |   |           |          |
| clothworkers North Building Eart 1 (0.00)                      |       | 10-20 |          |           |       | 10-20     |                                                                                                    |        |       | 10-20 |          |         |        | 05       |         |       |   |           |          |
| Clothworkers North Building Edit 3 (G.19)                      |       | 10 10 |          | [         |       | 10 10     | <u> </u>                                                                                                    |        | [     | 10 10 |          |         |        | 10 10    |         |       |   |           |          |
| Clathyrarkara North Building MB (4.40)                         |       |       |          | ICS Inte  | mati  |           | ICS PG                                                                                                    | Inte   |       |       | ICS HR   | Cont    |        |          |         |       |   |           |          |
| Clothworkers North Building MR (1.19)                          |       |       |          | onal Stra | itegy |           | rview                                                                                                    |        |       |       | acts Mee | rting   |        |          |         |       |   |           |          |
|                                                                |       |       |          |           |       |           |                                                                                                    |        |       |       |          |         |        |          |         |       |   |           |          |
|                                                                |       |       |          | 10        |       |           |                                                                                                    |        |       |       | 10       |         |        |          |         |       |   |           |          |
| Clothworkers North Building New Media Lab (G.04)               |       |       |          | 10        | COMMI | 72001/0/1 | <s 1="" d1<="" th=""><th></th><th></th><th></th><th>10</th><th></th><th>COMM37</th><th>3001/001</th><th>CS 1/01</th><th></th><th></th><th></th><th></th></s> |        |       |       | 10       |         | COMM37 | 3001/001 | CS 1/01 |       |   |           |          |
| · · ·                                                          |       |       |          |           | 10-20 |           |                                                                                                    |        |       |       |          |         | 9-19   |          |         | _     |   |           |          |
| Clothworkers North Building Newsroom (G.23)                    |       |       |          |           | COMM2 | 33001/PF  | C 1/01                                                                                                    |        |       |       | C 0MM2:  | 3001/PR | 0 1/02 |          |         |       |   |           |          |
| Clothworkers North Building SR (1.17)                          |       |       |          | PVAC S    | LTC   |           |                                                                                                    |        |       |       | 10-20    |         | _      |          |         |       |   |           |          |
|                                                                |       |       |          | Sub oro   | up    |           |                                                                                                    |        |       |       |          |         |        |          |         |       |   |           |          |
|                                                                |       |       |          | 10        | _     |           |                                                                                                    |        |       |       |          |         |        |          |         |       |   |           |          |
|                                                                |       |       |          |           |       |           |                                                                                                    |        |       |       |          |         |        |          |         |       |   |           |          |
|                                                                |       |       |          |           |       |           |                                                                                                    |        |       |       |          |         |        |          |         |       |   |           |          |
|                                                                |       |       |          |           |       |           |                                                                                                    |        |       |       |          |         |        |          |         |       |   |           |          |
|                                                                |       |       |          |           |       |           |                                                                                                    |        |       |       |          |         |        |          |         |       |   |           |          |
|                                                                |       |       |          |           |       |           |                                                                                                    |        |       |       |          |         |        |          |         |       |   |           |          |
|                                                                |       |       |          |           |       |           |                                                                                                    |        |       |       |          |         |        |          |         |       |   |           |          |
|                                                                |       |       |          |           |       |           |                                                                                                    |        |       |       |          |         |        |          |         |       |   |           |          |
|                                                                | Print | Date  | : 4 Ne   | ov 20     | 10    |           |                                                                                                    |        |       |       |          |         |        |          |         |       | • |           |          |
|                                                                |       |       |          |           |       |           |                                                                                                    |        |       |       |          |         |        |          |         |       |   |           |          |
|                                                                |       |       |          |           |       |           |                                                                                                    |        |       |       |          |         |        |          |         |       |   |           |          |
|                                                                |       |       |          |           |       |           |                                                                                                    |        |       |       |          |         |        |          |         |       |   |           |          |
|                                                                |       |       |          |           |       |           |                                                                                                    |        |       |       |          |         |        |          |         |       |   |           |          |
|                                                                |       |       |          |           |       |           |                                                                                                    |        |       |       |          |         |        |          |         |       |   |           |          |
| Edit Printer Setur                                             |       |       |          |           |       |           |                                                                                                    |        |       |       |          |         |        |          |         | Print |   | Print All | ancel    |
|                                                                |       |       |          |           |       |           |                                                                                                    |        |       |       |          |         |        |          |         | Link  |   | - and Ma  | -di K-bi |
|                                                                |       |       |          |           |       |           |                                                                                                    |        |       |       |          |         |        |          |         |       |   |           |          |

- 7. Monday is displayed automatically. To view other days, click on the up and down arrows in the page number box (circled above).
- 8. Click *Print All* to print all the pages, or *Print...* to print only the page you are viewing.

*Please note*: if a location has a booking on any one day in the week, it will appear on each page of the printout.

#### Staff Timetables

As staff timetables are now available online, you are unlikely to need to provide members of staff with printed timetables from S+. Staff should be directed to the Timetabling and Room Bookings website where they will find, under the "Info for Staff" section, a pdf file called "Accessing Staff Timetables" which gives details of how to access individual staff timetables online. However, if you do need to print out a staff timetable, you should make staff aware that, as is the case with all printouts, the timetable is likely to become out of date soon after being printed and that they will need to check for updates.

*Please note*: these timetables will only contain staff data if staff have been assigned to the activities they teach on S+.

- 1. Select **Staff** from the *Timetabler* drop-down menu.
- 2. Select the member(s) of staff whose timetable you need to print do this by selecting them manually from the list on the left hand side of the window or filter by Department and press Ctrl and A on your keyboard to select all staff belonging to your school.
- 3. Select Print... from the File drop-down menu.

| Print Style                                                                                      | ×                                                                                                    |
|--------------------------------------------------------------------------------------------------|----------------------------------------------------------------------------------------------------|
| Data Report<br>Spreadsheet<br>Compact<br>Master<br>Individual<br>Text Spreadsheet<br>Text Report | Periods:<br>08:00 09:30 11:00 12:30 14:00 15:30 17:00 18:30 20:00 21:30<br>Days:<br>Mon Tue Wed Thu Fri Sat Sun                                                                                                    |
| (none)<br>Staff Individual                                                                       | Selected Periods       16         Selected Days       5         Weeks to Print:       1       5       10       15       20       25       30       35       40       45       50         1       5       10       15       20       25       30       35       40       45       50 |
| Show all Templates?                                                                              |                                                                                                    |
| Lemplate Urganiser                                                                               | Print All Preview <u>File</u> Cancel                                                                                                    |

- 4. Select **Individual** and **Staff Individual**. Select time periods, days and weeks to be covered by the printout.
- 5. Click Preview....

| 🛞 Ind | vidual Print    | Staff         |               |           |                                |           |           |           |             |               |                       |            |              |                 |               |                |            |                | _ 8 3  |
|-------|-----------------|---------------|---------------|-----------|--------------------------------|-----------|-----------|-----------|-------------|---------------|-----------------------|------------|--------------|-----------------|---------------|----------------|------------|----------------|--------|
| Un    | iversi          | ty of L       | eeds          |           |                                |           |           |           |             |               |                       |            | School       | of Physi        | cs and A      | stronomy       | / <b>^</b> |                |        |
|       |                 |               |               |           |                                | S         | taff time | etable:   | Adolf,Da    | avid,Dr       |                       |            |              |                 |               |                |            |                |        |
| Weeks | relected for pr | intout: 27 Se | ap 2010 to 08 | May 2011  |                                |           |           |           |             |               |                       |            | Tot          | al Hours in use | over selecter | d weeks: 286:0 |            |                |        |
|       | 9:00            | 9:30          | 10:00         | 10:30     | 11:00                          | 11:30     | 12:00     | 12:30     | 13:00       | 13:30         | 14:00                 | 14:30      | 15:00        | 15:30           | 16:00         | 16:30          |            |                |        |
|       | PHYS232001      | I/LEC 1/01    |               |           | PHYS001601/                    | 'LEC 1/01 |           |           |             |               | PHYS31700*            | I/LEC 1/01 |              |                 |               |                |            |                |        |
| Mon   | Chemistry LT    | B (2.17)      |               |           | Roger Steven:<br>LT 19 (10.19) | ;         |           |           |             |               | EC Stoner SF          | R (8.62)   |              |                 |               |                |            |                |        |
|       | 1-11            |               |               |           | 14-23, 24                      |           |           |           |             |               | 14-23, 24             |            |              |                 |               |                |            |                |        |
|       |                 |               | PHYS317001    | /LEC 2/01 |                                |           |           |           | PHYS23200   | 1/PRC 1 (S1)  | 01                    |            |              |                 |               |                |            |                |        |
|       |                 |               |               |           |                                |           |           |           |             |               |                       |            |              |                 |               |                |            |                |        |
| Tue   |                 |               | EC Stoner SF  | 8 (8.62)  |                                |           |           |           | Bragg A and | B Cluster (10 | .04/10.05)            |            |              |                 |               |                |            |                |        |
|       |                 |               |               |           |                                |           |           |           |             |               |                       |            |              |                 |               |                |            |                |        |
|       |                 |               | 14-23, 24     |           | PHYS232001/                    | 'LEC 2/01 |           |           | 1-11        |               | T                     |            |              |                 |               |                |            |                |        |
|       |                 |               |               |           |                                |           |           |           |             |               |                       |            |              |                 |               |                |            |                |        |
| Wed   |                 |               |               |           | Roger Stevens                  | ;         |           |           |             |               |                       |            |              |                 |               |                |            |                |        |
|       |                 |               |               |           |                                |           |           |           |             |               |                       |            |              |                 |               |                |            |                |        |
|       |                 |               |               |           | 14-23, 24                      |           |           |           |             |               |                       |            |              |                 |               |                |            |                |        |
|       | PHYS1060/P      | HYS1260/PF    | 2C 1/03 JA    |           |                                |           |           |           |             |               | PHYS12200*<br>(S2)/01 | I/LEC 1    | PHYS12200    | 1/WKS 1 (S2)4   | 01            |                |            |                |        |
| ты    |                 |               |               |           |                                |           |           |           |             |               | Roger Stever          | 15         | Irene Mantor | n North Cluster | (7.91)        |                |            |                |        |
| 1.10  |                 |               |               |           |                                |           |           |           |             |               | LT 23 (8.23)          |            | Bragg A and  | B Cluster (10   | .04/10.05)    |                |            |                |        |
|       | 1-11            |               |               |           |                                |           |           |           |             |               | 14-23, 24             |            | 14-23, 24    |                 |               |                |            |                |        |
|       |                 |               |               |           |                                |           |           |           |             |               |                       |            |              |                 |               |                |            |                |        |
|       |                 |               |               |           |                                |           |           |           |             |               |                       |            |              |                 |               |                |            |                |        |
| Fri   |                 |               |               |           |                                |           |           |           |             |               |                       |            |              |                 |               |                |            |                |        |
|       |                 |               |               |           |                                |           |           |           |             |               |                       |            |              |                 |               |                |            |                |        |
| Print | ad on 04        | Nov 201       | 0 at 17:16    |           |                                |           | Timete    | ble for A | dolf David  |               |                       |            |              | Print           | od by Lie     | a Whiteley     |            |                |        |
| •     | 54 011 04       | 1404 201      | 0 di 11.10    |           |                                |           | TIMER     |           |             | ,01           |                       |            |              | 1 11110         | ea by Eis     |                |            |                |        |
|       |                 |               |               |           |                                |           |           |           |             |               |                       |            |              |                 |               |                |            |                |        |
|       |                 |               |               |           |                                |           |           |           |             |               |                       |            |              |                 |               |                |            |                |        |
|       |                 |               |               |           |                                |           |           |           |             |               |                       |            |              |                 |               |                |            |                |        |
|       |                 |               |               |           |                                |           |           |           |             |               |                       |            |              |                 |               |                |            |                |        |
|       |                 |               | -             |           |                                |           |           |           |             |               |                       |            |              |                 |               |                |            |                |        |
| E     | dit             | Printer Setu  | p Adolf,D     | avid,Dr 💌 |                                |           |           |           |             |               |                       |            |              |                 |               | <u>Print</u>   | Prir       | nt <u>A</u> ll | Cancel |
|       |                 |               |               |           |                                |           |           |           |             |               |                       |            |              |                 |               |                |            |                |        |

- 6. To view timetables for the other members of staff you've selected, use the drop down list (circled above).
- 7. Ensure that the page layout is set to Landscape using *Printer Setup...,* and then print the timetables using *Print All,* or *Print...* for a single timetable.

#### Module & Programme Timetables

Individual Module and Programme Timetables can be printed using the same method as described in the Staff Timetable section above.

#### <u>Student Timetables</u>

Personalised student timetables are available online. However, you may need to provide students with printed timetables in the event that they cannot gain access to the web. As with all printouts, you should make students aware that the timetable is likely to become out of date soon after being printed, and that they will need to check for updates.

*Please note*: student activities will only appear on these timetables if the student has been allocated to the activity in S+.

- 1. Select **Student Sets** from the *Timetabler* drop-down menu.
- 2. Select the students whose timetables you need to print do this by selecting them manually from the list.
- 3. Select **Print...** from the *File* drop-down menu.

| Print Style                                                                                      |                                                                                                    | × |
|--------------------------------------------------------------------------------------------------|----------------------------------------------------------------------------------------------------|---|
| Data Report<br>Spreadsheet<br>Compact<br>Master<br>Individual<br>Text Spreadsheet<br>Text Report | Periods:<br>08:00 09:30 11:00 12:30 14:00 15:30 17:00 18:30 20:00 21:30<br>Days:<br>Mon Tue Wed Thu Fri Sat Sun                                                                            |   |
| Student Set Individual<br>Joint Student Set Individual                                           | Selected Periods       16         Selected Days       5         Weeks to Print:       5         1       5       10       15       20       25       30       35       40       45       50 |   |
| Show all Templates?                                                                              |                                                                                                    |   |
| Template Organiser                                                                               | Print <u>A</u> ll Pre <u>v</u> iew <u>F</u> ile Cancel                                                                                                    |   |

4. Select **Individual** and **Student Set Individual** as shown above. Select time periods, days and weeks to be covered by the printout.

#### 5. Click Preview....

| 🛞 Ind    | lividual Pri          | int Studen            | t Set       |               |              |             |          |           |                         |                    |                                        |              |           |             |       |          |          |           |                   | _     |
|----------|-----------------------|-----------------------|-------------|---------------|--------------|-------------|----------|-----------|-------------------------|--------------------|----------------------------------------|--------------|-----------|-------------|-------|----------|----------|-----------|-------------------|-------|
| Un       | ivers                 | ity of                | Leed        | s             |              |             |          |           | Г                       |                    |                                        |              | Schoo     | lofPerf     | orman | ce and C | Cultural | ndustries |                   |       |
|          |                       |                       |             |               |              | Stu         | dent Se  | et timet  | able:                   |                    | (2)                                    | 004194       | 55)       |             |       |          |          |           |                   |       |
| Wee      | eks sele              | cted for              | printout    | : 27 Sep      | o 2010 t     | o 08 M      | ay 2011  |           |                         |                    |                                        |              |           |             |       |          |          |           |                   |       |
|          | 9:00                  | 9:30                  | 10:00       | 10:30         | 11:00        | 11:30       | 12:00    | 12:30     | 13:00                   | 13:30              | 14:00                                  | 14:30        | 15:00     | 15:30       | 16:00 | 16:30    | 17:00    | 17:30     |                   |       |
|          | PECI31000             | UTIPRC 4/02           |             |               |              |             |          |           |                         |                    |                                        |              |           |             |       |          |          |           |                   |       |
|          | Michael Sa            | adler SR (LG          | ×.10)       |               |              |             |          |           |                         |                    |                                        |              |           |             |       |          |          | 14-23, 24 |                   |       |
| Mon      | Gardner,Ar            | nthony,Dr             |             |               | -            |             |          |           |                         |                    | PECI3106                               | 01/LEC 1/01  | PECI3106  | 01/LEC 2/01 | 1     |          | -        |           |                   |       |
|          |                       |                       |             |               |              |             |          |           |                         |                    | Michael S                              | adler RBLT   | Roger Ste | vens LT     | 14    |          |          |           |                   |       |
|          |                       |                       |             |               |              |             |          |           |                         |                    | (LG.AU4)<br>Palmer.S                   | oott.Mr      | Palmer.Sc | oott.Mr     |       |          |          |           |                   |       |
|          | PECI31040             | 01/SMR 1/04           | 4 PECI3501  | 01/PRC 1/02   |              |             |          | 1         |                         |                    |                                        |              |           |             |       |          |          |           |                   |       |
| Tue      | Baines Wir<br>(G.41)  | ng SR I               | 2 Clothwork | ers South Bui | lding Studio | ) 16 (G.116 | )        | 1-        | 11                      |                    |                                        |              |           |             |       |          |          |           |                   |       |
|          | Stanziola,            | Javier                | O'Grady,K   | (athleen,Dr   |              |             |          |           |                         |                    |                                        |              |           |             |       |          |          |           |                   |       |
|          | PECI31060             | 01/PRC 5/02           |             |               |              |             |          |           |                         |                    |                                        |              |           |             |       |          |          |           |                   |       |
| Wed      | Michael Sa            | adler SR (LG          | 6.10)       |               |              |             |          | 14-23,1   | 24                      |                    |                                        |              |           |             |       |          |          |           |                   |       |
|          | Gardner.Ar            | nthony.Dr             |             | T             |              | T           | <b>—</b> |           | PECI3501                | 101/SDL 1/02       | 2                                      |              |           |             |       |          |          |           |                   |       |
|          |                       |                       |             |               |              |             |          |           | Clothwork               | ers South Bu       | ilding Studi                           | o 1b (G.11b) |           | 1-          |       |          |          |           |                   |       |
| _        |                       |                       |             |               |              |             |          |           |                         |                    |                                        |              |           |             |       |          |          |           |                   |       |
| lhu      |                       |                       |             |               |              |             |          |           | PECI3109<br>Roger Ste   | 001/LEC 1/0        | 1 PECI3109                             | 101/SMR 1/04 | 4         |             |       |          |          |           |                   |       |
|          |                       |                       |             |               |              |             |          |           | LT 22 (10<br>Kiszely,PI | M.22)<br>hillip,Dr | <sup>24</sup> Hillary Pla<br>SR (1.24) | 14-23,0      | 24        |             |       |          |          |           |                   |       |
|          | DECI24081             | 04/0000 8/00          |             |               |              |             |          |           | Bannon,F                | iona,Dr            | Kiszely, Pł                            | nillip,Dr    |           |             |       |          |          |           |                   |       |
| <b>.</b> | ECISTUDE              | UNPRE U/U2            |             |               |              |             |          |           |                         |                    |                                        |              |           |             |       |          |          |           |                   |       |
| Fri      | michael Sa            | adier SR (LG          | (UF.)       |               |              |             |          |           |                         |                    |                                        |              |           |             |       |          |          | 14-23,24  |                   |       |
| Print    | Gardner,Ar<br>Dete: ( | nthony,Dr<br>04 Nov 2 | 010         |               |              |             | Ti       | metable f | or 🛛                    | [2]                | 00419459                               | i)           |           |             |       |          |          |           | -1                |       |
| 4        | _                     | _                     | _           |               | _            | _           | _        |           |                         | r                  |                                        |              | _         |             |       |          | _        | Þ         |                   |       |
|          |                       |                       |             |               |              |             |          |           |                         |                    |                                        |              |           |             |       |          |          |           |                   |       |
|          |                       |                       |             |               |              |             |          |           |                         |                    |                                        |              |           |             |       |          |          |           |                   |       |
|          |                       |                       |             |               |              |             |          |           |                         |                    |                                        |              |           |             |       |          |          |           |                   |       |
|          |                       |                       | 1           | $\frown$      |              |             |          |           |                         |                    |                                        |              |           |             |       |          |          |           |                   |       |
|          | Edit                  | Printer S             | etup        | 2             | 00.          | ×           |          |           |                         |                    |                                        |              |           |             |       |          |          | Print     | Print <u>A</u> ll | Cance |
|          |                       |                       |             |               |              |             |          |           |                         |                    |                                        |              |           |             |       |          |          |           |                   |       |

- 6. To view timetables for other students you've selected, use the drop-down list (circled above). The student's name and ID number will appear here, and also at the top of the page although, in the example shown here, the name has been blocked out.
- 7. Ensure that the page layout is set to Landscape using *Printer Setup...*, and then print the timetables using *Print All*, or *Print...* for a single timetable.

#### <u>Class Lists</u>

The Class List template allows you to print a list of students linked to a particular activity. Although previously this template was distributed as a separate file which could be downloaded from the Timetabling & Room Bookings website, it is now one of the default templates installed as standard.

- 1. Open an **Activities** window from the *Timetabler* drop-down menu.
- 2. In the list of activities on the left-hand side of the window, select the activity or activities for which you need a class list.

| Course Planner (RELEASED 3.9.2 36) at University of L | Leed | ds - 1011.img                                                                                                    | BX            |
|-------------------------------------------------------|------|----------------------------------------------------------------------------------------------------|---------------|
| File Database Edit View Scheduling Timetabler Windows | is j | Com Help                                                                                                    |               |
| Activities                                            |      | -                                                                                                    | BX            |
| LING233001/SMB 1/04                                   | 1    |                                                                                                    |               |
| LING233001/SMR 1/05                                   |      | ID User Text & Tags Delivery Sequencing Resource Pools Availability Usage Starts Trimetable                                                                                                    |               |
| LING303001/LEC 1/01                                   | 17   |                                                                                                    | $\rightarrow$ |
| LING303001/SMR 1/01                                   |      | Name Host Key Department Module                                                                                                    |               |
| LING303001/SMH 1/02<br>LING3050 // EC 1/01            |      | LING318001/JEC 1/01 V/DC#2907 Linguistics and Phonetics V LING312001                                                                                                    |               |
| LING3060/LEC 1/01                                     |      | Linguistics and Findences                                                                                                    |               |
| UNG312001/LEC 1/01                                    |      | Description LING314001                                                                                                    | _             |
| LING312001/SMR 1/01                                   |      | LECTURE LINES SUCC                                                                                                    | -             |
| LING312001/SMR 1/02                                   |      | Size (plan) Tupe Total Cost Sections                                                                                                    | _             |
| LING312001/SMR 1/03                                   |      |                                                                                                    | -1            |
| LING 2120 /5251M/LEC 1/01 JA                          |      |                                                                                                    |               |
| LING313073261M/3MH 17013A                             |      | Section ID Factor                                                                                                    |               |
| LING313001/SMR 1/01                                   |      | 1                                                                                                    |               |
| LING313001/SMR 1/02                                   |      |                                                                                                    |               |
| LING313001/SMR 1/03                                   |      | Teaching week pattern: 11 weeks from 27 (24/1/11) to 41 (8/5/11)                                                                                                    |               |
| LING3140017LEC 1701                                   |      | 1 5 10 15 20 25 30 35 40 45 50                                                                                                    |               |
| LING314001/LEC 2/01                                   |      |                                                                                                    |               |
| LING314001/SMR 1/02                                   |      |                                                                                                    |               |
| LING314001/SMR 1/03                                   |      | Duration Suggested Davs Suggested time                                                                                                    |               |
| LING318001/LEC 1/01                                   |      | 4 200 Hours                                                                                                    |               |
| LING318001/SMR 1/01                                   |      | 0.00                                                                                                    |               |
| LING318001/5MH 1/02<br>LING219001/5MH 1/02            |      | Tue 900 - 11:00 (Payne-Woolindge Ruth, Dr. Michael Sadier SH. [Lis.19]; ;; Aniley, JA. (2000) ACT (Constraints) (Constraints) (C |               |
| LING318001/SMR 1/03                                   |      | (20043371), Ambiozak, RA (20047735), bitre, N (200400241), butre, N (20047000), [] Monday                                                                                                    |               |
| LING319001/LEC 1/01                                   |      | R (20036102), H (20031102), Davidley, A (20031102), Davidley, A (20031102), Davidley, A (20031102), Davidley, A                                                                                                    |               |
| LING319001/SMR 1/01                                   |      |                                                                                                    |               |
| LING319001/SMR 1/02                                   |      |                                                                                                    |               |
| LING313001/5MH 1/03                                   |      |                                                                                                    |               |
| LING320001/LEC 1/01 (10, 12-13, 17-20)                |      | V Tuesday                                                                                                    |               |
| LING320001/LEC 2/01                                   |      |                                                                                                    |               |
| LING321001/LEC 1/01                                   |      |                                                                                                    |               |
| LING321001/PRC 1/02                                   |      |                                                                                                    |               |
| LING321001/FRC 1703                                   |      |                                                                                                    |               |
| LING322001/LEC 2/01                                   |      | □ Wednesday                                                                                                    |               |
| LING322001/SMR 1/01                                   |      |                                                                                                    |               |
| LING322001/SMR 1/02                                   |      |                                                                                                    |               |
| LING322001/SMR 1/03                                   |      |                                                                                                    |               |
| LING3230/5200M/EEC 1/01 JA                            |      |                                                                                                    |               |
| LING3230/5200M/PBC 1/02 JA                            |      |                                                                                                    |               |
| LING323001/LEC 1/01                                   |      | 1 Thursday                                                                                                    |               |
| LING323001/PRC 1/01                                   |      | Children                                                                                                    |               |
| LING3230017PRC1702                                    |      | Criticitett                                                                                                    | — I           |
| LING 3250017LEC 1701                                  |      |                                                                                                    |               |
| LING3260/5321M/LEC 1/01 JA                            |      |                                                                                                    |               |
| LING3260/5321M/LEC 2/01 JA                            |      | E Friday                                                                                                    |               |
| LING326001/LEC 1/01                                   |      |                                                                                                    |               |
| LING3260017/LEC 2/01                                  |      |                                                                                                    |               |
| LING 3260017WK3 1701                                  |      |                                                                                                    |               |
| LING3290/5292M/LEC 1/01 JA                            |      |                                                                                                    |               |
| LING329001/LEC 1/01                                   |      | □ Saturday                                                                                                    |               |
| LING329001/LEC 2/01                                   |      | - Sounday                                                                                                    |               |
| LING329001/SMR1/01                                    |      |                                                                                                    |               |
| LING3200175MB1702<br>LING32900175MB1703               |      |                                                                                                    |               |
| LING330001/LEC 1/01                                   |      |                                                                                                    |               |
| LING330001/SMR 1/01                                   |      | _                                                                                                    |               |
| LING330001/SMR 1/02                                   |      | Sunday                                                                                                    |               |
| LING5011M01/LEC 1/01                                  |      |                                                                                                    |               |
| LINGSUT MUT/SMH T/UT                                  |      |                                                                                                    |               |
| Total: 43076 Activities                               |      | Scheduled?                                                                                                    |               |
|                                                       |      |                                                                                                    | _             |
| Connected                                             |      | WB W0 Ref R0 L0 Con Dis 5492 / 4642 Modfy Befresh Duplice                                                                                                    | ate           |

3. From the *File* drop-down menu select **Print...** 

| Print Style                                                                                      |                                                                                                    | × |
|--------------------------------------------------------------------------------------------------|----------------------------------------------------------------------------------------------------|---|
| Data Report<br>Spreadsheet<br>Compact<br>Master<br>Individual<br>Text Spreadsheet<br>Text Report | Periods:<br>08:00 09:30 11:00 12:30 14:00 15:30 17:00 18:30 20:00 21:30<br>Days:<br>Mon Tue Wed Thu Fri Sat Sun |   |
| (none)<br>conf offixw test<br>Class list                                                         | Combine Objects?<br>Weeks to Print:                                                                             |   |
| Show all Templates?                                                                              |                                                                                                    |   |
| Template Organiser                                                                               | Print <u>A</u> ll Pre <u>v</u> iew <u>F</u> ile Cancel                                                          |   |

4. Select **Text Spreadsheet** and **Class List** as shown above, and click *Preview*.

| 🛞 Text Spreadsheet Print Activity                     |    |           | _ <u>8</u> × |
|-------------------------------------------------------|----|-----------|--------------|
| Attendance List for activity: CLAS180001/LEC 1/01     |    |           |              |
| Belcher Kenneth Dr                                    |    |           |              |
| Garland Sam Mr                                        |    |           |              |
| Parkinson SR (B.10)                                   |    |           |              |
| Monday 16:00 - 17:00                                  |    |           |              |
| 10.20                                                 |    |           |              |
| Student Name Student ID Number Email Address          |    |           |              |
| Riddell, CL (200546057) 200546057 cl10c2r@leeds.ac.uk |    |           |              |
| Meyer, PE (200533241) 200533241 cl10pem@leeds.ac.uk   |    |           |              |
| Walker, K (200534824) 200534824 cl10kw@leeds.ac.uk    |    |           |              |
| Mccaul, IH (200546671) 200546671 cl10ihm@leeds.ac.uk  |    |           |              |
| Dymond, JA (200533345) 200533345 cl10jafd@leeds.ac.uk |    |           |              |
| Paget, CJ (200527469) 200527469 cl10cjap@leeds.ac.uk  |    |           |              |
|                                                       |    |           |              |
|                                                       |    |           |              |
|                                                       |    |           |              |
|                                                       |    |           |              |
|                                                       |    |           |              |
|                                                       |    |           |              |
|                                                       |    |           |              |
|                                                       |    |           |              |
|                                                       |    |           |              |
|                                                       |    |           |              |
|                                                       |    |           |              |
|                                                       |    |           |              |
|                                                       |    |           |              |
|                                                       |    |           |              |
|                                                       |    |           |              |
|                                                       |    |           |              |
|                                                       |    |           |              |
|                                                       |    |           |              |
|                                                       |    |           |              |
|                                                       |    |           |              |
|                                                       |    |           |              |
|                                                       |    |           |              |
|                                                       |    |           |              |
|                                                       |    |           |              |
|                                                       |    |           |              |
|                                                       |    |           |              |
|                                                       |    |           |              |
| Printed Ave Line Weikeley at 49,04 on 2141440         |    |           |              |
|                                                       | -  |           |              |
|                                                       | Þ  |           |              |
|                                                       |    |           |              |
|                                                       |    |           |              |
|                                                       |    |           |              |
|                                                       |    |           |              |
|                                                       |    |           |              |
|                                                       |    |           |              |
|                                                       |    |           |              |
|                                                       |    |           |              |
|                                                       |    | Print All | Canaal       |
|                                                       | FR | - Incell  | Cancel       |
|                                                       |    |           |              |

5. Click *Print All* to print the list.

#### <u>Lists</u>

Finally, S+ has a template called "Generic Object List" which is found under *Spreadsheet* in the **Print** window. This template produces a list containing the Name and Description of the information you have chosen. You may find this useful to:

- Print a list of modules;
- Print a list of scheduled or unscheduled activities;
- Print a list of all students enrolled on specific modules or programmes of study;
- Print a list of all students belonging to your school.

Before selecting Print, make sure that you have selected all the items that you wish to print details of. Do this, as with all printouts, by either manually selected them from the list on the left while holding down the Ctrl key, or by filtering to the information you want, and pressing Ctrl and A to select all.

The training guide will use an example of printing a list of unscheduled activities. The same technique can be used for other examples mentioned above.

- 1. Select **Activities** from the *Timetabler* drop-down menu.
- 2. Select **Filter** from the *View* drop-down menu.

| 🚸 Filter                                |                                                                                                    |                                                                                         |
|-----------------------------------------|----------------------------------------------------------------------------------------------------|-----------------------------------------------------------------------------------------|
| Filter Activities by:                   | Objects                                                                                                    | Include :                                                                               |
| Department  Look for:  Objects / Groups | Chemistry<br>Child Dental Health<br>Civil Engineering<br>Classics<br>Colour Chemistry<br>Combustion & Energy<br>Communications Studies | <ul> <li>Fully scheduled</li> <li>Partially scheduled</li> <li>✓ Unscheduled</li> </ul> |
| C None                                  | Groups<br>Not Used Departments                                                                                                    |                                                                                         |
| From Window                             | SWS<br>WRB Departments                                                                                                    | <u>F</u> ilter                                                                          |
| <u></u>                                 | _Do not allocate level 1<br>_Do catallocate level 1                                                                                    | Unfilter                                                                                |
|                                         |                                                                                                    | Cancel                                                                                  |
| weeks: 52 weeks from 1 (26)             | ///10jto-52(24///11)<br>20 25 30 35                                                                                                    | 5 40 45 50                                                                              |

 As shown above, filter by Department, and select the name of your School from the *Objects* box. On the right (circled above) deselect Fully scheduled and Partially scheduled by un-ticking the boxes, leaving Unscheduled selected. Click *Filter*. You will then be viewing only unscheduled activities for your department.

*Please note*: this list also includes the Parent activities of Jointly Taught activities.

| Course Planner (RELEASED 3.9.2.36) at University of L                                      | eeds - 1011 ima                                                                                                    |               |
|--------------------------------------------------------------------------------------------|----------------------------------------------------------------------------------------------------|---------------|
| File Database Edit View Scheduling Timetabler Windows                                      | cos-tortanty                                                                                                    |               |
| Activities - filtered by Departments (Chemistry)                                           | _                                                                                                    | BX            |
| + CHEM Year 1 Homework Club/WKS 1/01<br>CHEM - INDUCTION 10                                |                                                                                                    | $\overline{}$ |
| CHEM224001/LEC 1/01<br>CHEM224001/LEC 2/01<br>CHEM318001/TUT 1/01                          | Name Host Key Department Module                                                                                                    |               |
| CHEM318001/TUT 1/02<br>CHEM318001/TUT 1/03<br>CHEM318001/TUT 1/04                          | Description CHEM234001<br>CHEM234001                                                                                                    |               |
| CHEM318001/TUT 1/05<br>CHEM318001/TUT 1/06<br>CHEM318001/TUT 1/07                          | Criterization     Criterization     Criteri |               |
| CHEM318001/TUT 1/08<br>CHEM318001/TUT 1/09<br>CHEM318001/TUT 1/10                          | Section ID Factor                                                                                                    |               |
| CHEM318001/TUT 1/11<br>CHEM318001/TUT 1/12<br>CHEM324101/LEC 1/01                          | Teaching usek pitters 22 weeks from 9 (20/2/10) o 41 (9/5/11)                                                                                                    | _             |
| CHEM324101/LEC 2/01<br>CHEM324101/WKS 1/01<br>CHEM324501/LEC 1/01                          |                                                                                                    |               |
| CHEM3245017LEC 2701<br>CHEM3271017LEC 1701<br>CHEM3271017LEC 2701                          | Duration Suggested Days Suggested time                                                                                                    | -             |
| CHEM343001/PHC1/02<br>CHEM343001/PRC1/02<br>CHEM343001/PRC1/03<br>CHEM343001/PRC1/04       | ₩ Monday Set Time                                                                                                    |               |
| CHEM343001/PRC 1/05<br>CHEM343001/PRC 1/05<br>CHEM343001/PRC 1/06<br>CHEM5118M01// EC 1/01 | Parents                                                                                                    | ۲             |
| CHEM5116M01/LEC 2/01<br>CHEM5117M01/LEC 1/01<br>CHEM5117M01/LEC 2/01                       | 🔽 Tuesday                                                                                                    |               |
| CHEM5225M01/LEC 1/01<br>CHEM5225M01/LEC 2/01<br>CHEM5226M01/GWK 1/01                       |                                                                                                    |               |
| CHEM5226M01/LEC 1/01<br>CHEM5227M01/GWK 1/01<br>CHEM5227M01/LEC 1/01                       | ₩ Wednesday                                                                                                    |               |
| CHEM523/MUT/LEC 1/01<br>CHEM5237M01/LEC 2/01<br>CHEM5240M01/LEC 1/01                       |                                                                                                    |               |
| CHEM5240M01/WKS 1/01                                                                       | Inursday                                                                                                    |               |
|                                                                                            | Children                                                                                                    | _             |
|                                                                                            | E Eddan                                                                                                    |               |
|                                                                                            | ES THOUGH                                                                                                    |               |
|                                                                                            |                                                                                                    |               |
|                                                                                            | ler Saturday                                                                                                    |               |
|                                                                                            |                                                                                                    |               |
|                                                                                            | 🖾 Sunday                                                                                                    |               |
| Viewing: 44 of 42773 Activities                                                            |                                                                                                    |               |
| Connected                                                                                  | WB WO Ref RO LO Con Dis 555974842 Modify Befresh Duplica                                                                                                    | ate           |

4. Select all by pressing Ctrl and A, then select **Print...** from the *File* drop-down menu.

| Print Style                                                                                                    |                                                        | × |
|----------------------------------------------------------------------------------------------------|--------------------------------------------------------|---|
| Data Report<br>Spreadsheet<br>Compact<br>Master<br>Individual<br>Text Spreadsheet<br>Text Report                                                       |                                                        |   |
| (none)<br>Genetic Object List<br>Activity List<br>consec acts<br>*CONF activity list<br>*Conf Office List<br>*weekly booking sheet V5<br>*Student data | Weeks to Print:<br>1 5 10 15 20 25 30 35 40 45 50      |   |
| Show all Templates?                                                                                                    |                                                        |   |
| <u>T</u> emplate Organiser                                                                                                    | Print <u>A</u> ll Pre <u>v</u> iew <u>F</u> ile Cancel |   |

5. Select Spreadsheet and Generic Object List, as shown above, and click Preview....

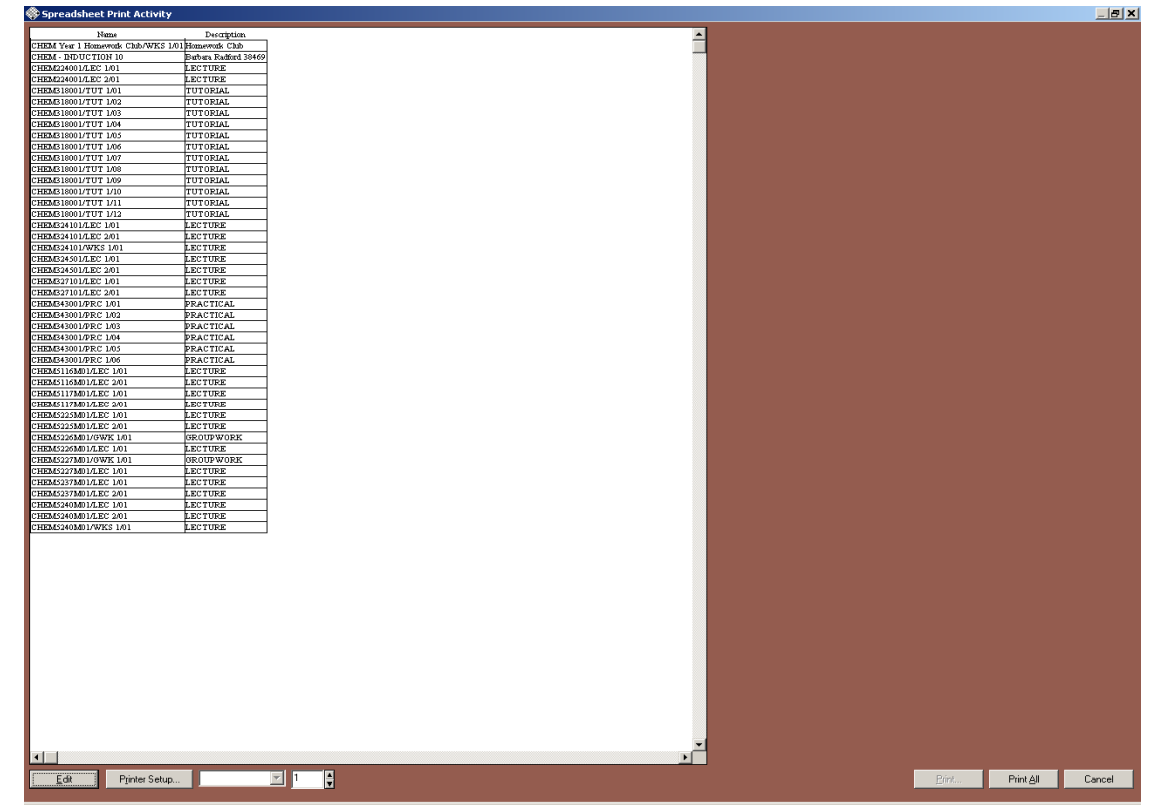

6. Click on Print All to print the list.

*Please note*: In Activities, you also have the option "Activity List" – this produces a list similar to that shown above, but containing more details about the activity, for example day/time, duration and location. You may prefer to use this.

#### Section 2: Exporting Data to Excel

1. If you need to create a spreadsheet rather than printing a list directly, click *Cancel* to exit the Print Preview. This will take you back to the **Print Style** box – click *File...* 

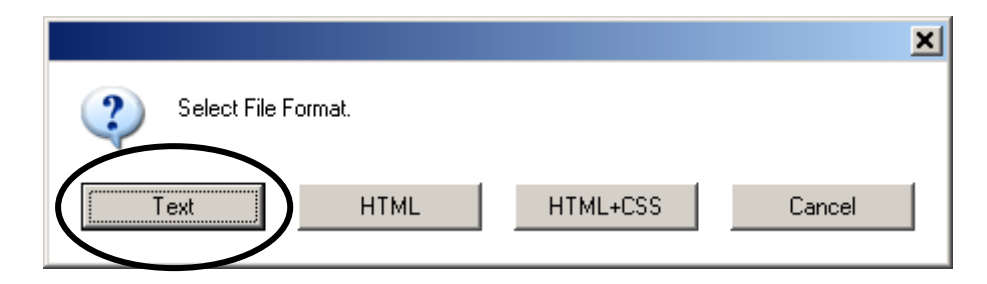

- 2. Select *Text* in the **Select File Format** box, as circled above.
- 3. Specify a name for the file, select the folder you wish to save it in and click *Save*.

| Save Spreadshe                                                           | eet Printout to File                                                                                                    | ? X          |
|--------------------------------------------------------------------------|----------------------------------------------------------------------------------------------------|--------------|
| Savejn                                                                   | : 🞯 Desktop 💽 🗢 🛍 📸 📰 -                                                                                                    |              |
| My Recent<br>Documents<br>Desktop<br>My Computer<br>My Network<br>Places | My Computer<br>My Network Places<br>1011<br>1112<br>Cascade list for Portering contact_files<br>Cascade list for Portering contact_files<br>DataSync<br>Training images 2010<br>Csmt_Shared<br>Shortcut to Apps<br>Shortcut to Apps<br>Shortcut to booking confirmations<br>staff list<br>unilw |              |
|                                                                          | File name:     Unscheduled activities.txt       Save as type:     All Files (*.*)                                                                                                    | ave<br>ancel |

- 4. The file will be saved as text format. To open this file, open Microsoft Excel.
- 5. Select **File/Open** and change the File Type box from "All Microsoft Excel Files" to "Text Files".
- 6. Navigate to the folder where you saved the file.
- 7. Click on the filename to select it and click *Open*.

8. Once you have selected your file, Excel will take you through an Import Wizard. Simply click *Next* to accept all the defaults, and click *Finish* on the third screen. Your file will open as a spreadsheet. When you have done this, you may want to save it as a spreadsheet so that the file can be opened in future without needing the Import Wizard.

*Please note*: If you prefer to open files through Windows Explorer rather than opening Excel first, right-click on the file and select **Open With**, followed by **Microsoft Excel**. The file will then be opened automatically as a spreadsheet.

#### Section 3: Editing and creating your own templates

If the existing templates in S+ do not extract the information you require, you will need to either adapt an existing template, or create your own. The following examples focus on editing the Activity List, and creating your own Location List template, but the principles used can be applied for any kind of template.

#### Editing templates

To edit an activity list template:

- 1. Open an **Activity** window from the *Timetabler* drop-down menu.
- 2. Click on an Activity name on the left of the screen.
- 3. Select **Print...** from the *File* drop-down menu.
- 4. Select the template that you want to edit for this example, select **Spreadsheet** and **Activity List** as shown below, followed by *Preview...*

| rint Style                                                                                                    |                                                      | × |
|----------------------------------------------------------------------------------------------------|------------------------------------------------------|---|
| Data Report<br>Spreadsheet<br>Compact<br>Master<br>Individual<br>Text Spreadsheet<br>Text Report                                                       |                                                      |   |
| (none)<br>Generic Object List<br>Activity List<br>consec acts<br>"CONF activity list<br>"Conf Office List<br>"weekly booking sheet V5<br>"Student data | Weeks to Print:<br>1 5 10 15 20 25 30 35 40 45 50    |   |
| Show all Templates?                                                                                                    |                                                      |   |
| <u>T</u> emplate Organiser                                                                                                    | Print <u>A</u> II <u>Preview</u> <u>F</u> ile Cancel |   |

5. Click the **Edit** button in the bottom left of the screen.

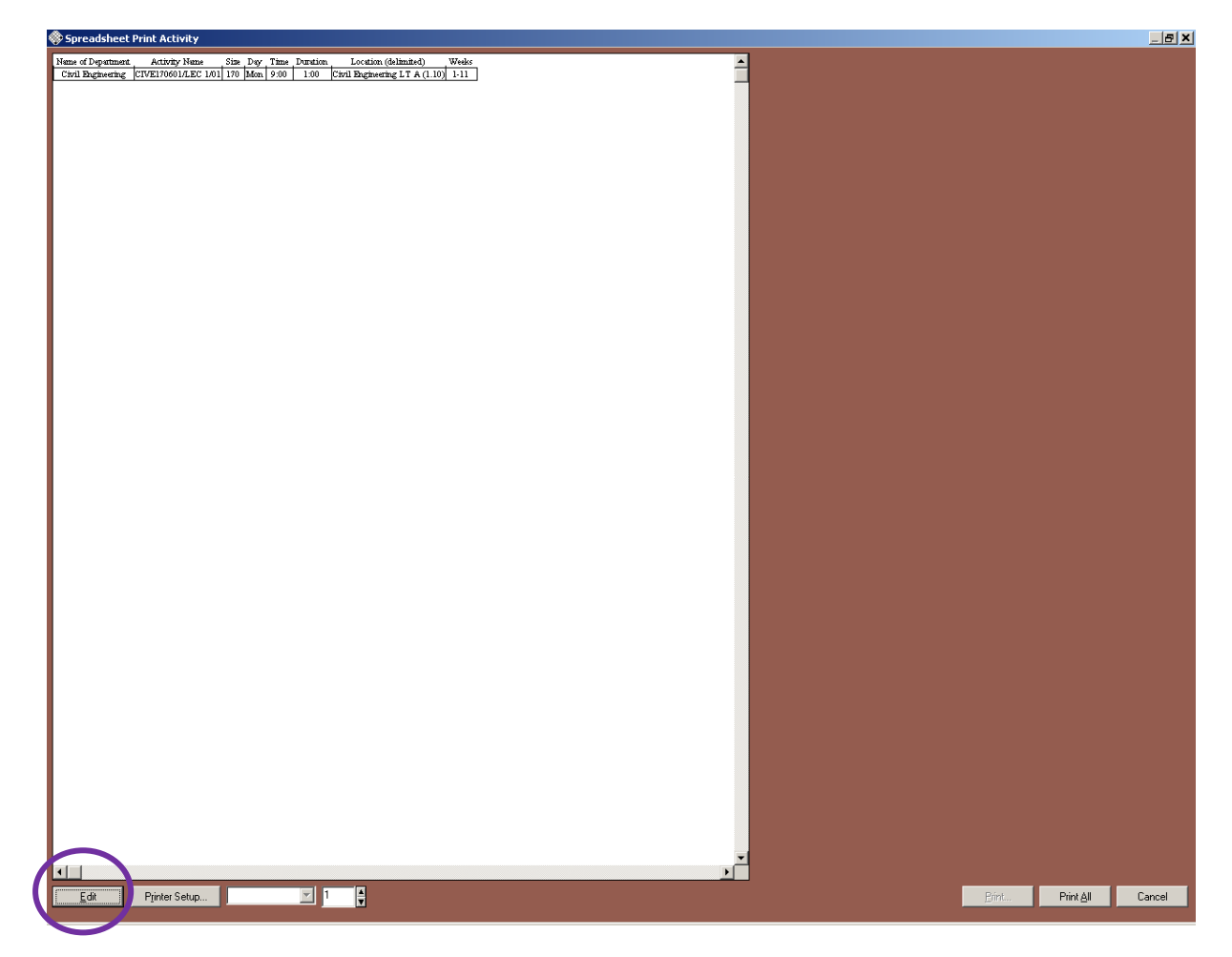

6. The Edit functions will appear on the right of the screen, as shown below:

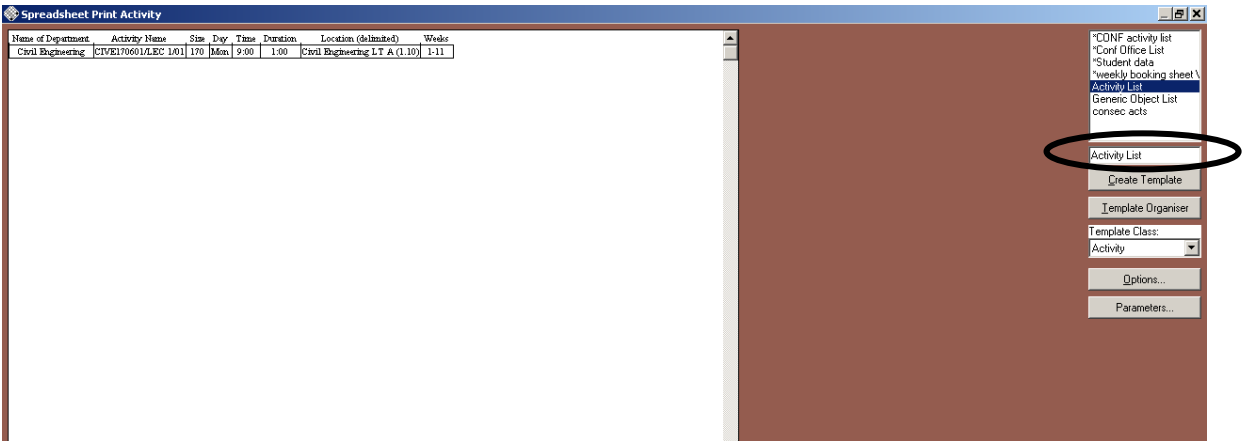

7. Change the name of the template in the box circled above to whatever you wish to call it and click Create Template directly beneath the box you have just amended. By doing this, you are editing your own version of the template rather than the original. The name of the template you have just created will appear in the list above.

There are three main areas of the report which can be edited – the header, footer, and columns.
 Right-click anywhere on the white area of the screen, and select Header Editor...

| 🚸 Header Editor               |                     |                |                 | <u></u>                        |
|-------------------------------|---------------------|----------------|-----------------|--------------------------------|
|                               |                     |                |                 |                                |
| Show Accessors                | New Line Add        | <u>B</u> emove |                 | ОК                             |
| String<br>Activities<br>other |                     |                | ×<br>•          | <u>Apply</u><br>Undo<br>Cancel |
|                               | Colours:            | Shading:—      |                 | Format:                        |
|                               | Text: (none)        | Colour:        | (none)          | <b>*</b>                       |
|                               | Background: [none]  | Texture:       | (none)          |                                |
|                               | -Justification:     | Wrap style:    | (none)          |                                |
|                               | Horizontal:         | Force wrap?    |                 |                                |
|                               | Vertical:           | Delimiter      |                 |                                |
|                               | Eont X (Click Eont) |                | <u>B</u> orders |                                |

*Please note*: You will see that **Show Accessors** is selected (circled above). S+ uses the word "Accessor" to refer to the fields that you can choose to include in your report.

- 9. The Header will be repeated at the top of each page in your report. You can include text (referred to in S+ as "String") or fields from S+ ("Accessors").
- 10. To include text, click the *New Line* button, then select **String** on the left of your screen.
- 11. Type the text that you wish to include in the text box under the *New Line* button, then click Add and your text will be added to the header as shown below:

| This text will show in the heades     |  |
|---------------------------------------|--|
|                                       |  |
|                                       |  |
|                                       |  |
|                                       |  |
|                                       |  |
| Show Accessors New Line Add Bemove OK |  |
| Edit All                              |  |
| Activities                            |  |
|                                       |  |
| Lancel                                |  |
| Colours: Shading: Format:             |  |
| Text: (none) Colour: (none)           |  |
| Background: (none) Texture: (none)    |  |
| Justification: Wrap style: (none)     |  |
| Horizontal: Horizontal: Force wrap?   |  |
| Vertical: Delimiter                   |  |
| Eont X (Click Font) Borders           |  |
|                                       |  |

12. On the **Header Editor**, click *Apply* and then *OK* to apply the change.

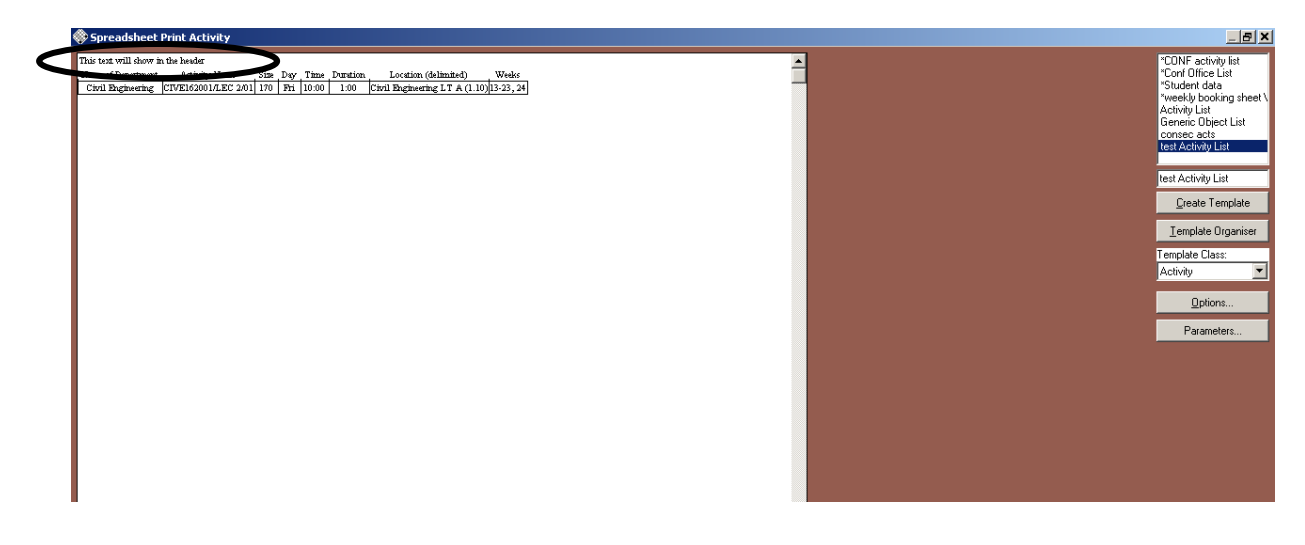

- 13. The text you have entered will be displayed at the top of the page, as circled above.
- 14. You can also edit the footer this determines what will be displayed at the bottom of each page. To do this, right-click on the main part of the page again, and select **Footer Editor...**.
- 15. If you wish to add text to the bottom of the page, you can use the same method as the header: click *New Line*, **String**, type in your text and click *Add*.
- 16. You may also wish to add standard text at the bottom of the page. To view options for this, click **other** on the left of the screen (circled below).

| 🚸 Footer Editor                       |                   |                     |                |         |          |
|---------------------------------------|-------------------|---------------------|----------------|---------|----------|
|                                       |                   |                     |                |         |          |
|                                       |                   |                     |                |         |          |
|                                       |                   |                     |                |         |          |
| Show Accessors                        | <u>N</u> ew Line  | ∆dd                 | <u>H</u> emove |         | ОК       |
| String<br>Activities                  |                   |                     |                | <u></u> |          |
| other<br>- Exported Wseks             | 4                 |                     |                |         | Undo     |
| Institution     Institution Available |                   |                     |                |         | Cancel   |
| - Page No<br>- Period Length          | Colours:          |                     | Shading:       |         | Format:  |
| - Print Date<br>- Print Time          | Text:             | (none)              | Colour:        | (none)  | <b>V</b> |
| + User                                | Background:       | (none)              | Texture:       | (none)  |          |
|                                       | _ Justification:- |                     | Wrap style:    | (none)  |          |
|                                       | Horizontal:       | ×・¥                 | Force wrap?    |         |          |
|                                       | Vertical:         | <b>▲</b> • <b>▼</b> | Delimiter      |         |          |
|                                       | Eont X (C         | ick <u>F</u> ont)   |                | Borders |          |
|                                       |                   |                     |                |         |          |

- 17. To add an item, click the *New Line* button, then click the item you wish to use, and click **Add**. You may find it useful to include Print Date and Print Time in the footer – this is helpful in working out how recently a list has been printed, particularly during the compilation of the timetable when information frequently changes. These can be found in the "other" list as circled above.
- 18. You can use a combination of text and automatic fields.

| 🚸 Footer Editor         |                        |                 |                | _ <b>_ </b> |
|-------------------------|------------------------|-----------------|----------------|-------------|
| Printed on < Print Date | e≻ at ≺ Print Time≻ by | 🕅 User - Name 🖇 |                |             |
|                         |                        |                 |                |             |
|                         |                        |                 |                |             |
|                         |                        |                 |                |             |
|                         |                        |                 |                |             |
|                         |                        |                 |                |             |
| Show Accessors          | <u>N</u> ew Line       | Add             | <u>R</u> emove | OK          |
| String                  | Ь                      |                 |                | Apply       |
| Activities              | by line                |                 |                | Undo        |
| other<br>+ User         |                        |                 |                |             |
| - Name                  |                        |                 |                | Cancel      |
|                         | Colours:               |                 | Shading:       | Format:     |

19. In the example above, "Printed on", "at" and "by" are all text strings, and <Print Date>, <Print Time> and <User-Name> are all selected from the "other" list. To combine elements in this way, click *New Line*, followed by **string**, then enter your first item (in this case, "Printed on") in the text box and click **Add** twice:

| Footer Editor                                        |                  |     |                |   |              | IX |
|------------------------------------------------------|------------------|-----|----------------|---|--------------|----|
| Printed on Printed or                                |                  |     |                |   |              |    |
|                                                      |                  |     |                |   |              |    |
|                                                      |                  |     |                |   |              |    |
|                                                      |                  |     |                |   |              |    |
| <ul> <li>Show Accessors</li> <li>Edit All</li> </ul> | <u>N</u> ew Line | Add | <u>R</u> emove |   | ОК           |    |
| String                                               | Printed on       |     |                | * | Apply        |    |
| other                                                |                  |     |                |   | <u>U</u> ndo |    |
|                                                      | 4                |     |                | Þ | Cancel       |    |
|                                                      | Colours:         |     | Shading:       |   | Format:      |    |

20. It will appear twice, as shown above. Click on the second item (circled above) and change the selection as shown below – your item will update accordingly.

| Footer Editor Printed on K Print Date > |                  |                     |                |                 | <u>× □ _</u> |
|-----------------------------------------|------------------|---------------------|----------------|-----------------|--------------|
|                                         |                  |                     |                |                 |              |
|                                         |                  |                     |                |                 |              |
| L Show Accessors                        | <u>N</u> ew Line | Add                 | <u>R</u> emove |                 | ОК           |
| String<br>Activities                    | Printed on       |                     |                | <u>_</u>        |              |
| other<br>- Print Date                   | I                |                     |                | V               | Cancel       |
|                                         | Colours:         | ]                   | Shading:—      |                 | Format:      |
|                                         | Text:            | (none)              | Colour:        | (none)          | Date 💌       |
|                                         | Background:      | (none)              | Texture:       | (none)          | d/m/yy 🔽     |
|                                         | Justification:—  |                     | Wrap style:    | (none)          |              |
|                                         | Horizontal:      | <b>K</b> • <b>H</b> | Force wrap?    |                 |              |
|                                         | Vertical:        | ו×                  | Delimiter      |                 |              |
|                                         | Eont X (Click    | ( <u>F</u> ont)     |                | <u>B</u> orders |              |
|                                         |                  |                     |                |                 |              |

- 21. Click **Add** to add a third item, edit as required in this example, alternating between "**strings**" and "**other**" items, clicking **Add** in between. Continue until your footer is complete. Click *Apply* and *OK* when you have finished.
- 22. Finally, you will need to edit your columns. Right-click again and select **Column Editor...**. The currently selected columns are shown on screen:

|   | 🔗 Spreadsheet Colu                            | ımn Editor        |                                                                                             |      |                                                                                                    |                                                                                                 |                                                                              |          |               |                                                        | _ <b>_                                  </b> |
|---|-----------------------------------------------|-------------------|---------------------------------------------------------------------------------------------|------|----------------------------------------------------------------------------------------------------|-------------------------------------------------------------------------------------------------|------------------------------------------------------------------------------|----------|---------------|--------------------------------------------------------|----------------------------------------------|
|   | Name of Department                            | Activity Name     | Activity ID                                                                                 | Size | Module ID                                                                                                    | Day                                                                                             | Time                                                                         | Duration | . Staff (     | (delimited)                                            |                                              |
| [ | Business School LL                            | BS319001/SMR 1/08 | #SPLUS07D60E                                                                                | 23   | 15117                                                                                                    | Fri                                                                                             | 10:00                                                                        | 1:00     | Leonidou,Cons | stantinos,Dr                                           | Busine                                       |
|   | Business School LU                            | BS100002/LEC 1/01 | #SPLUS07D65D                                                                                | 88   | 27375                                                                                                    | Thu                                                                                             | 11:00                                                                        | 2:00     | Underwood, S  | arah/Duff,Gerrar                                       | d Parkir                                     |
| V | Business School                               | BS101002/LEC 1/01 | #SPLUS07D662                                                                                | 50   | 27376                                                                                                    | Mon                                                                                             | 9:00                                                                         | 2:00     | Underwood, S  | arah                                                   | Micha                                        |
|   | Activities<br>+ Department<br>- Name<br>other | Bemove            | Colours:<br>Text:<br>Background:<br>Justification:<br>Horizontal:<br>Vertical:<br>Eont X (( |      | Edit Sc<br>Edit Al<br>Edit Al<br>Edit Co<br>Show<br>Show<br>Show<br>T<br>T | elected Co<br>olumn Title<br>Grid Lines<br>Colomn T<br>Color<br>Texto<br>Vrag<br>Force<br>Delin | olumn<br>es<br>;?<br>utites?<br>ure:<br>ure:<br>o style:<br>e wrap?<br>niter |          | a) V          | OK<br>Apply<br>Undo<br>Cance<br>Column Data<br>[(none) | Format:                                      |

- 23. Click on a column in the top section (circled above, containing the text Business School). The S+ field (*accessor*) relating to this column is shown (circled above, just beneath the **Add** button).
- 24. This example will now work through three scenarios changing the contents of a column, removing a column, and adding a new column.
- 25. We need to change the *Module ID* column to display the module name. Click in the *Module ID* column to select it.

| 🚸 Spreadsheet Column Editor         |                                  |       |                                      |                         |                       |          |                              | <u>_     ×</u> |
|-------------------------------------|----------------------------------|-------|--------------------------------------|-------------------------|-----------------------|----------|------------------------------|----------------|
| Name of Department Activity Name    | Activity ID                      | Size  | Module ID                            | Day                     | Time                  | Duration | Staff (delimited)            |                |
| Business School LUBS319001/SMR 1/06 | #SPLUS07D60E                     | 23    | 15117                                | Fri                     | 10:00                 | 1:00     | Leonidou,Constantinos,Dr     | Busine         |
| Business School LUBS100002/LEC 1/01 | #SPLUS07D65D                     | 88    | 27375                                | Thu                     | 11:00                 | 2:00     | Underwood, Sarah/Duff,Gerrar | d Parkir       |
| Business School LUBS101002/LEC 1/01 | #SPLUS07D662                     | 50    | 27376                                | Mon                     | 9:00                  | 2:00     | Underwood, Sarah             | Micha          |
| K                                   |                                  |       |                                      |                         |                       |          |                              | Þ              |
| Add <u>R</u> emove                  |                                  |       | ⊙ Edit Se<br>O Edit All<br>O Edit Co | lected Co<br>lumn Title | olumn<br>es           |          |                              | ,              |
| - Host Key<br>other                 |                                  |       | ☑ Show (<br>☑ Show (                 | Grid Lines<br>Column T  | s?<br>itles?          |          | <u>U</u> ndo<br>Cance        | )<br>el        |
|                                     | Colours:<br>Text:<br>Background: | (none | e) <b>V</b>                          | Color<br>Text           | ading:<br>ur:<br>ure: | (none    | Column Data (none)           | Format:        |

26. The currently selected field (or accessor) – i.e. *Module Host Key* – is highlighted, as circled above. Click **Activities**, at the top of the list, to expand the options.

| 🛞 Spreadsheet Column Editor                                                                                                    |                                                                            | _ 8 ×                                   |
|----------------------------------------------------------------------------------------------------|----------------------------------------------------------------------------|-----------------------------------------|
| Name of Department Activity Name Activity ID Size Module ID Day Time Duration. Staff (delimited)                                                                                                    | Location (delimited) Weeks Te                                              | aching week pattern                     |
| Business School UUBS319001/SMB 1/06 #SPLUS07D60E 23 15117 Eri 10:00 1:00 Leonidou Constantinos Dr.                                                                                                    | Business School Maurice Keyworth SB (1.04) 3 5 7 9 11 00000000000000000000 | 100000000000000000000000000000000000000 |
| Business School LUBS100002/LEC1/01 #SPLUS07D65D 88 27375 Thu 11:00 2:00 Underwood Sarab/Duff Ge                                                                                                    | trard Parkinson SB (1.08) 14-23, 24 000000000000000000                     | 000000011111111110000                   |
| Business School UUBS101002/LEC1/01 #SPUIS020662 50 22376 Mon 9:00 2:00 Underwood Sarah                                                                                                    | Michael Sader SB (LG 19) 1-11 00000000111111111                            | 100000000000000000000000000000000000000 |
|                                                                                                    |                                                                            | 100000000000000000000000000000000000000 |
|                                                                                                    |                                                                            |                                         |
|                                                                                                    |                                                                            |                                         |
|                                                                                                    |                                                                            |                                         |
|                                                                                                    |                                                                            |                                         |
|                                                                                                    |                                                                            | •                                       |
|                                                                                                    |                                                                            |                                         |
| Add Bemove                                                                                                    | Edit Selected Column                                                       | ПК                                      |
|                                                                                                    | C FAM                                                                      |                                         |
| Activities                                                                                                    |                                                                            | 4                                       |
| * Activities                                                                                                    | C Edit Column Titles                                                       | APPY                                    |
| - Activity dates                                                                                                    |                                                                            |                                         |
| + Activity Or Parents                                                                                                    |                                                                            | Undo                                    |
| + Activity Template                                                                                                    | M Show Grid Lines?                                                         |                                         |
| + Allocated Legipment                                                                                                    | Show Column Titles?                                                        | Cancel                                  |
| + Allocated Modules                                                                                                    | 1                                                                          |                                         |
| - Allocated Pooled Resources                                                                                                    | 1                                                                          |                                         |
| + Allocated Posts                                                                                                    | Colours Charles                                                            | Column Data Formati                     |
| + Allocated Staff                                                                                                    | Colouis. Sindung.                                                          | Column D ata Poliniat.                  |
| + Allocated Student Sets                                                                                                    | Test Colour (court)                                                        | formal a                                |
| Any Problems?     Any English and Area Defined Area Defined                                                                                                    | (none)                                                                     | (none)                                  |
| Available Periods over Delivered wielek Pattern                                                                                                    | Background: [none] Texture: [none]                                         |                                         |
| - And all the fields over week haven                                                                                                    |                                                                            | ]                                       |
| - Booking Periods Distinct                                                                                                    | Justification: Wrap style: (none)                                          |                                         |
| - Booking?                                                                                                    |                                                                            |                                         |
| + Children                                                                                                    | Horizontal: Horizontal: Force Wap?                                         |                                         |
| - Contact periods                                                                                                    | Vertical Definiter                                                         |                                         |
| - Contact Periods Distinct                                                                                                    | Venecu:                                                                    |                                         |
| Contact /     Contact /     Contact / | End Store End                                                              |                                         |
| - Cover Periods                                                                                                    | Eont Click Font)                                                           |                                         |
| - Cover?                                                                                                    |                                                                            |                                         |
| Date of Scheduling                                                                                                    |                                                                            |                                         |
| - Days for Maximum?                                                                                                    |                                                                            |                                         |
| - Days for Minimum?                                                                                                    |                                                                            |                                         |
| Deterred Hesource Types                                                                                                    |                                                                            |                                         |
| + Department<br>Description                                                                                                    |                                                                            |                                         |
| - Descliption                                                                                                    |                                                                            |                                         |
| Duration                                                                                                    |                                                                            |                                         |
| + Equipment                                                                                                    |                                                                            |                                         |
| - Equipment cost                                                                                                    |                                                                            |                                         |
| + Equipment Suitabilities                                                                                                    |                                                                            |                                         |
| - Pactor                                                                                                    |                                                                            |                                         |
| - nus key<br>Link Sina                                                                                                    |                                                                            |                                         |
| - Long State                                                                                                    |                                                                            |                                         |
| + Location Suitabilities                                                                                                    |                                                                            |                                         |
| + Locations                                                                                                    |                                                                            |                                         |
| - Max Distinct Contact Periods in a Week                                                                                                    |                                                                            |                                         |
| - Max Periods in a Week                                                                                                    |                                                                            |                                         |
| - Maximum Days                                                                                                    |                                                                            |                                         |
| - Mickingan Linne                                                                                                    |                                                                            |                                         |
| - Minimum Time                                                                                                    |                                                                            |                                         |
| - Mismatched Resource Types                                                                                                    |                                                                            |                                         |
| + Module                                                                                                    |                                                                            |                                         |
| - Name                                                                                                    |                                                                            |                                         |
| + Named Availability                                                                                                    |                                                                            |                                         |
| + Named Start Preference                                                                                                    |                                                                            |                                         |
| + Named Usage Preference                                                                                                    |                                                                            |                                         |
| Uverlap win Exported weeks     Development                                                                                                    |                                                                            |                                         |
| + Paterixs                                                                                                    |                                                                            |                                         |
| - Posted Becourse cost                                                                                                    |                                                                            |                                         |
| - Pooled Resources                                                                                                    |                                                                            |                                         |
| + Posts                                                                                                    | 1                                                                          |                                         |

27. We need to change the column to display the Module Name – find Module in this list and click on it to expand the available options.

| 🚸 Spreadsheet Column Editor                                                                                                    |                   |                   |                      |                         |            |          |                  |                       | _ <b>_ </b> |
|----------------------------------------------------------------------------------------------------|-------------------|-------------------|----------------------|-------------------------|------------|----------|------------------|-----------------------|-------------|
| Name of Department Activity Name                                                                                                    | Activity ID       | Size              | Module ID            | Day                     | Time       | Duration | . Staff (deli    | mited)                |             |
| Business School LUBS319001/SMR 1/06                                                                                                    | #SPLUS07D60E      | 23                | 15117                | Fri                     | 10:00      | 1:00     | Leonidou,Constan | tinos,Dr              | Busine      |
| Business School LUBS100002/LEC 1/01                                                                                                    | #SPLUS07D65D      | 88                | 27375                | Thu                     | 11:00      | 2:00     | Underwood, Sarał | n/Duff,Gerrar         | d Parkir    |
| Business School LUBS101002/LEC 1/01                                                                                                    | #SPLUS07D662      | 50                | 27376                | Mon                     | 9:00       | 2:00     | Underwood, Sarał | ı                     | Micha       |
|                                                                                                    |                   |                   | 0.000                |                         |            |          |                  |                       | Þ           |
| Add <u>R</u> emove                                                                                                    |                   |                   | 💌 Edit Se            | lected Co               | olumn      |          |                  | OK                    |             |
| . Madula                                                                                                    |                   |                   | 🔿 Edit All           |                         |            |          |                  |                       |             |
| + Activities                                                                                                    |                   |                   | 🔿 Edit Co            | lumn Title              | es         |          |                  | Арру                  |             |
| Any Problems?     Available Periods over Week Patterr     Booking Periods Distinct     Contact periods Distinct     Contact Periods Distinct     + Course |                   |                   | ☑ Show (<br>☑ Show ( | àrid Lines<br>Column Ti | ?<br>tles? |          |                  | <u>U</u> ndo<br>Cance | )<br>el     |
| Cover Periods     Cover Periods Distinct                                                                                                    | Colours:          |                   |                      | _ Sha                   | ding: ——   |          |                  | Column Data           | Format:     |
| + Department<br>Description                                                                                                    | Text              | (none             | :] <b>T</b>          | Colou                   | ar:        | (none    | :]               | (none)                | •           |
| - Equipment cost<br>- Host Key                                                                                                    | Background:       | (none             | :) 🔽                 | Textu                   | lite:      | (none    | :) 🔽             |                       |             |
| - Link Size<br>- Location cost                                                                                                    | Justification:    |                   |                      | Wrap                    | ) style:   | (none    | e) 💌             |                       |             |
| + Mandatory Programmes<br>- Max Distinct Contact Periods in a W                                                                                           | Horizontal:       | Μ·                | ×                    | Force                   | e wrap?    |          |                  |                       |             |
| - Max Periods to a Week<br>- Name                                                                                                    | Vertical:         | <b>▲</b> •        | T                    | Delim                   | niter      |          |                  |                       |             |
| + Named Avairbility<br>+ Named Staft Preference<br>+ Named Usage Preference<br>+ Ωntional Programmes                                                      | <u>F</u> ont X (1 | Click <u>F</u> on | t)                   |                         |            |          |                  |                       |             |

28. Select Name from this list (indicated above).

| 🚸 Spreadsheet Column Editor         |                       |                    |              |            |       |          |             |                   |         |
|-------------------------------------|-----------------------|--------------------|--------------|------------|-------|----------|-------------|-------------------|---------|
| Name of Department Activity Name    | Activity ID           | Size               | Module ID    | Day        | Time  | Duration | Sta         | ff (delimited)    |         |
| Business School LUBS319001/SMR 1/0  | 6 #SPLUS07D60E        | 23                 | LUBS319001   | Fri        | 10:00 | 1:00     | Leonidou,Co | onstantinos,Dr    | Bu      |
| Business School LUBS100002/LEC 1/01 | #SPLUS07D65D          | 88                 | LUBS100002   | Thu        | 11:00 | 2:00     | Underwood,  | .Sarah/Duff,Gerra | ard Pa  |
| Business School LUBS101002/LEC 1/01 | #SPLUS07D662          | 50                 | LUBS101002   | Mon        | 9:00  | 2:00     | Underwood,  | . Sarah           | Mic     |
| •                                   |                       |                    |              |            |       |          |             |                   | Þ       |
| Add Remove                          |                       |                    | Edit Select  | ted Colun  | nn    |          |             | OK                |         |
|                                     |                       |                    | O Edit All   |            |       |          |             |                   |         |
| Activities                          |                       |                    | O Edit Colur | on Titles  |       |          |             | Apply             |         |
| - Name                              |                       |                    |              |            |       |          |             |                   |         |
| other                               |                       |                    | 🔽 Show Gri   | d Linea 2  |       |          |             | <u>U</u> ndo      |         |
|                                     |                       |                    | I snow an    | T LINES ?  | ~     |          |             |                   |         |
|                                     |                       |                    | I∎ Show Loi  | umn i ides | if.   |          |             | Cancel            |         |
|                                     | Colours:              |                    |              | ⊢ Shadin   | g:    |          |             | Column Data F     | Format: |
|                                     | Text:                 | Ínon               | e) 🔽         | Colour:    |       | (none)   |             | (none)            | -       |
|                                     | Dealersund            | 10.000             | ,            | T          |       | [()      |             | [(::::)           |         |
|                                     | Background:           | (non               | 8) 🗾         | Texture:   |       | (none)   | <b>•</b>    |                   |         |
|                                     | Justification:        |                    |              | Wrap sty   | yle:  | (none)   | •           |                   |         |
|                                     | Horizontal:           | μ                  | H            | Force w    | rap?  |          |             |                   |         |
|                                     | Vertical:             | <u>م</u> •         |              | Delimiter  | Г     |          |             |                   |         |
|                                     | <u>F</u> ont <b>X</b> | (Click <u>F</u> or | nt)          |            |       |          |             |                   |         |

- 29. The contents of this column will update. Finally, you need to update the column header. Double-click on the text (Module ID in this example) and select **other...** from the list which appears.
- 30. Edit the text as required and press the Return key on your keyboard. You must press the Return key for the changes to be accepted. If you move to another column using the mouse, the column header will revert to its original value.
- 31. When you are happy with your changes, click on the *Apply* button and the template will be updated.
- 32. We also need to remove the Staff, Location, Weeks and Teaching Week Pattern columns from the template. Click on the Staff column, then click on the *Remove* button. Repeat for each of the other columns to be removed.
- 33. Click *Apply* to update the changes in the template.
- 34. Finally, we need to add a new column between the Size and Module Name columns.
- 35. Click on the Size column, and click Add. This will create a second Size column.
- 36. With this new, second column selected, click on **Activities** in the *Accessor* (or fields) box, and choose **Scheduled?** from the list that appears. The column will update accordingly.

- 37. Click Apply and OK to finish.
- 38. On the right of the screen, check that the correct template name is displayed, and click **Create Template** again to ensure your changes are saved.

**Please note**: These actions can be carried out to add or remove any columns from your report as required. When you have added all required columns to your report, remember to change the column heading by double-clicking on each one, selecting other... and entering the text you require. If the report you wish to create or edit is a timetable grid, this can also be done through S+ print templates. However, we recommend that you contact Timetabling & Room Bookings to discuss the best way to generate the report you require.

#### Creating templates

You may wish to create a new template if there is no existing template for you to adapt.

- 1. From the **Timetabler** menu, open the screen that you want to report on for this example, select **Locations**.
- 2. Filter to the locations you need to include in your report by selecting **Filter** from the *View* dropdown menu. Either press Ctrl and A to select all locations in this list, or click on the locations you want to include, whilst pressing the Ctrl key to multiple select.
- 3. Select **Print...** from the *File* menu.

|           | Print Style                                                                                      | 4 |
|-----------|--------------------------------------------------------------------------------------------------|---|
| $\langle$ | Data Report<br>Spreadsheet<br>Compact<br>Master<br>Individual<br>Text Spreadsheet<br>Text Report |   |
| <         | (none)<br>Generic Object List                                                                    |   |
|           | Weeks to Print:<br>1 5 10 15 20 25 30 35 40 45 50                                                |   |
|           | Show all Templates?                                                                              |   |
|           | Iemplate Organiser Print <u>All</u> Pre <u>v</u> iew <u>File</u> Cancel                          |   |

4. Select Spreadsheet and (none) as circled above, and click Preview....

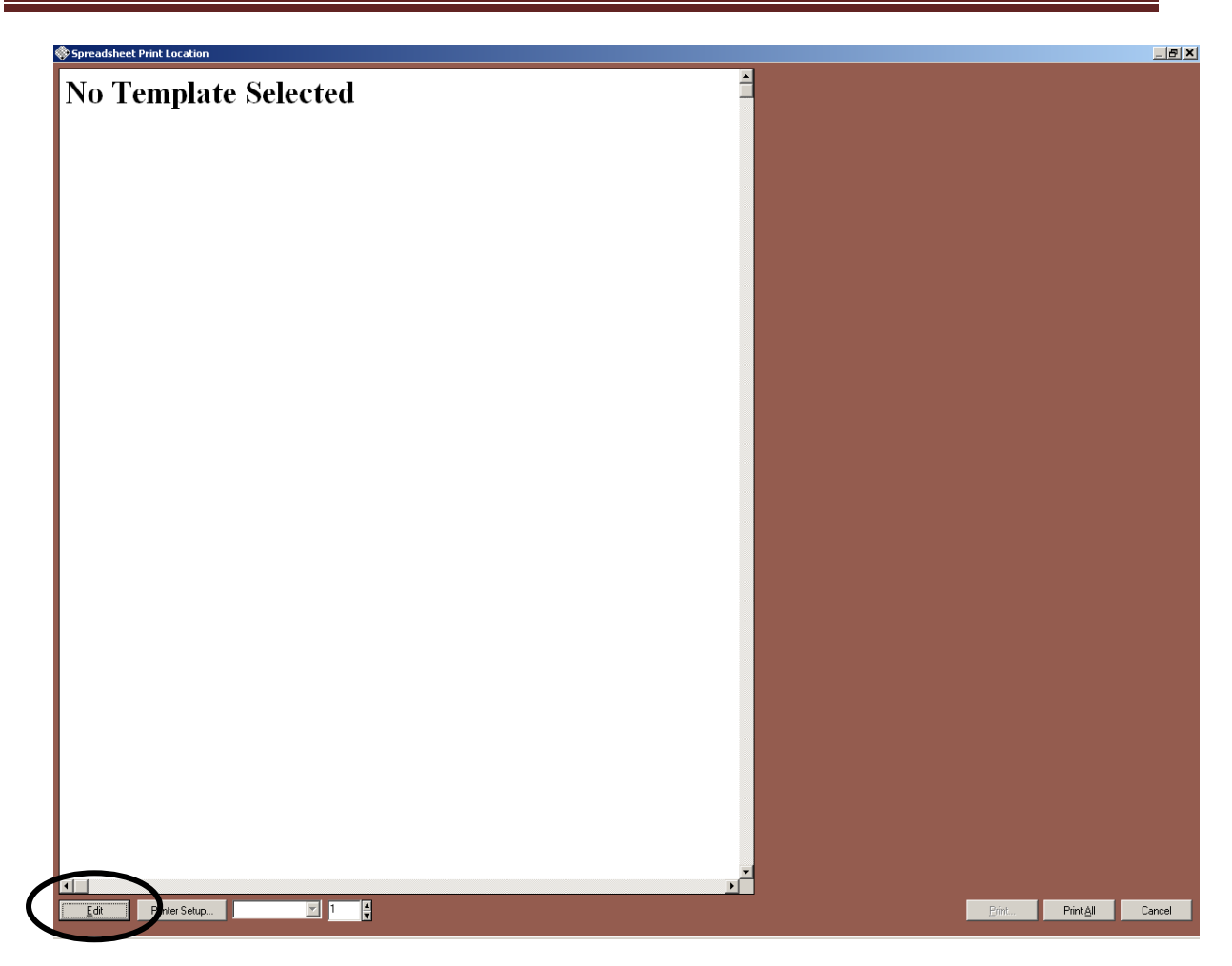

5. Click *Edit* (circled above).

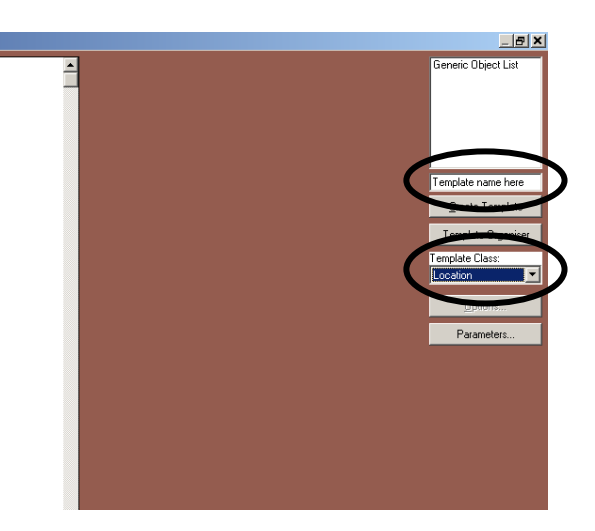

- 6. Enter the name of your template in the box on the right of the screen, as indicated above, and change the Template Class drop-down box to Location. If you are creating a report in another area of S+, Template Class should be changed to the name of record type, e.g. Staff, Activity, Activity Template, etc.) that you are creating the template for.
- 7. Click Create Template.

## Syllabus Plus: Printing & Reporting

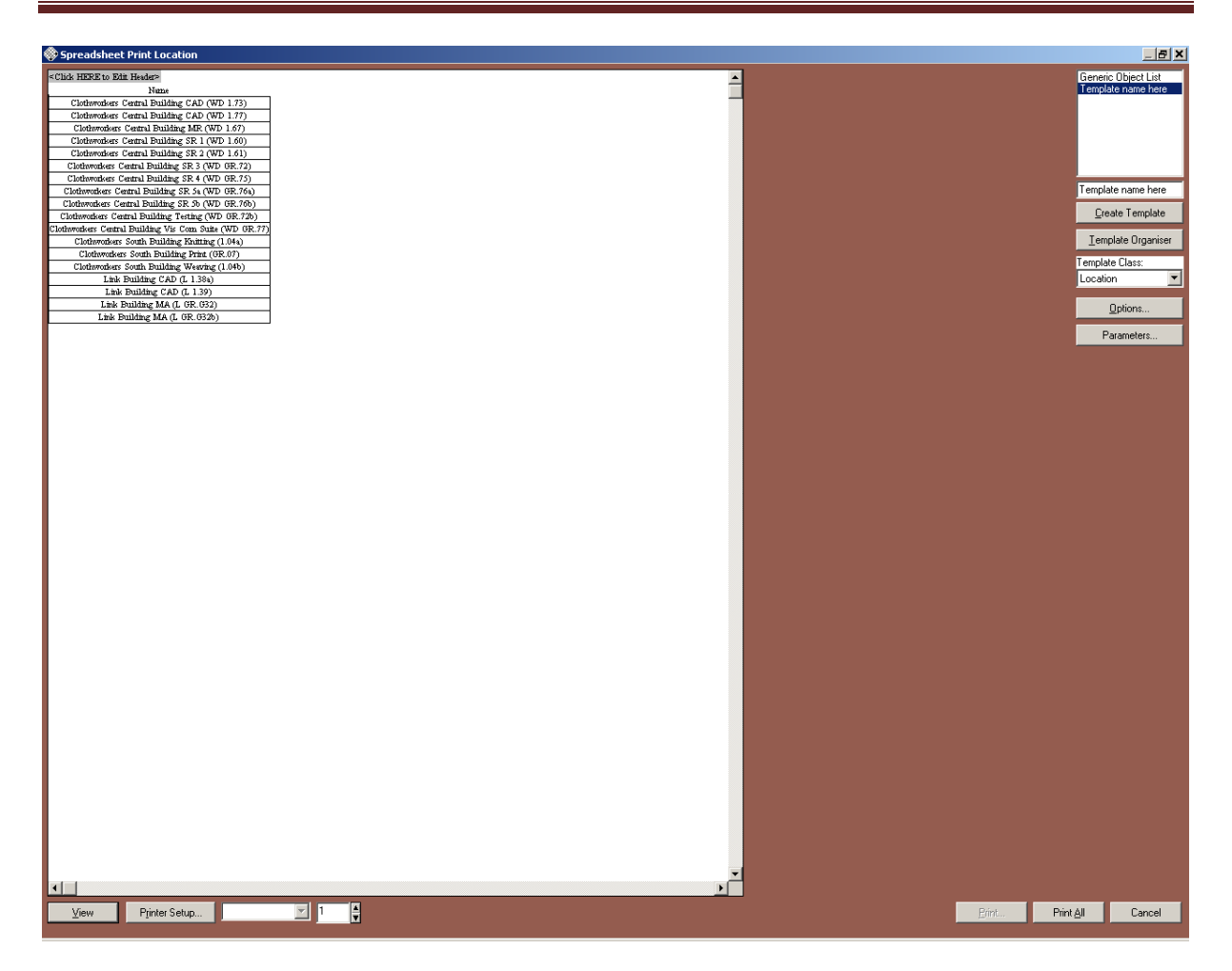

- 8. A "Name" column will appear in the report. You can then continue to add and edit columns, header, and footer as described in the previous section, *Editing Templates*.
- 9. When you have finished, click **Create Template** again to ensure that your changes have saved. Click Print All if you want to create a printout immediately.

#### Section 4: Saving print templates

If you create or change a print template in S+, it is advisable to save it outside your current image. This means that you will be able to use your template even if you need to retrieve a new image from the Timetabling & Room Bookings website.

1. From the **File** drop-down menu, select *Template Organiser*.

| 🚸 Print Template Orga                                                                                                    | aniser                                                                                                    | <u>_ 0 ×</u>                                                                                                    |
|----------------------------------------------------------------------------------------------------|----------------------------------------------------------------------------------------------------|----------------------------------------------------------------------------------------------------|
| StudentSet Module L<br>consec acts<br>CreateStudentList<br>*CONF activity list<br>*Conf Office List                          | <delete<br>Copy&gt;&gt;</delete<br>                                                                                                    | CreateStudentList<br>*CONF activity list<br>*Conf Office List<br>*weekly booking she<br>*Student data                              |
| *Weekly booking she<br>*Student data<br>test Activity List<br>Template name here<br>Course Individual<br>Location Individual | Delete><br>< <copy< td=""><td>test Activity List<br/>Template name here<br/>Course Individual<br/>Location Individual<br/>Joint Module Individu<br/>Module Individual</td></copy<> | test Activity List<br>Template name here<br>Course Individual<br>Location Individual<br>Joint Module Individu<br>Module Individual |
| Memory 💌                                                                                                    |                                                                                                    | Memory 💌                                                                                                    |
| Save <u>A</u> s                                                                                                    |                                                                                                    | Open                                                                                                    |
|                                                                                                    | <u>C</u> lose                                                                                                    |                                                                                                    |

2. In the box on the left, select the name of the template you wish to save, and click the Save As... button.

| Save Print Tem      | plate           | ×               |
|---------------------|-----------------|-----------------|
| O Save <u>A</u> ll  |                 |                 |
| ⊙ Save <u>S</u> ele | cted            |                 |
|                     |                 |                 |
| <u>S</u> ave        | Save <u>A</u> s | <u>D</u> iscard |
|                     |                 |                 |

- 3. Select **Save Selected** and click the *Save As...* button.
- 4. The Windows Save dialogue box will open. Choose a folder into which to save your template, type a filename into the File name box (circled below) and click *Save*. When typing a filename, simply replace the asterisk with the name. The file should always end **.ptm**.

| Save Print Temp                                  | late                  |                 |   |       | <u>? ×</u>   |
|--------------------------------------------------|-----------------------|-----------------|---|-------|--------------|
| Save in:                                         | C Printing            |                 | • | 🗢 🗈 💣 |              |
| My Recent<br>Documents<br>Desktop<br>My Computer |                       |                 |   |       |              |
|                                                  | File <u>n</u> ame:    | *.ptm           |   | -     | <u>S</u> ave |
|                                                  | Save as <u>t</u> ype: | All Files (*.*) |   | •     | Cancel       |

- 5. When you next need to use this print template, you can import it into S+ in addition to the default print templates which are already loaded in the image you retrieve from our website.
- 6. From the **File** drop-down menu, select *Template Organiser*. You will see that the default templates are already loaded.

| 🚸 Print Template Org                                                                                                    | janiser                                                                                                    |                                                                                                    |
|----------------------------------------------------------------------------------------------------|----------------------------------------------------------------------------------------------------|----------------------------------------------------------------------------------------------------|
| Programme List Spre<br>*Class listVLE<br>Data Report<br>*Booking Confirmatio<br>*SHC Booking Confir<br>Location Master<br>Location Usage<br>Location Master DD<br>Generic Object List<br>Activity List<br>StudentSet Module L | <delete<br>Copy&gt;&gt;<br/>Delete&gt;<br/>&lt;<copy< td=""><td>Programme List Spre  Class listVLE Data Report Booking Confirmatio SHC Booking Confir Location Master Location Usage Location Usage Location Usage Location Usage StudentSet Module L</td></copy<></delete<br> | Programme List Spre  Class listVLE Data Report Booking Confirmatio SHC Booking Confir Location Master Location Usage Location Usage Location Usage Location Usage StudentSet Module L |
| Memory                                                                                                    |                                                                                                    | Memory 🗾                                                                                                    |
| (Öpen)                                                                                                    |                                                                                                    | Open                                                                                                    |
|                                                                                                    | <u>C</u> lose                                                                                                    |                                                                                                    |

7. Click on **Open...** (circled above), and navigate to where you have saved the print templates which you have created.

| 🚸 Print Template Organiser |                                                                                                    |                                                                                                    |
|----------------------------|----------------------------------------------------------------------------------------------------|----------------------------------------------------------------------------------------------------|
| Template name here         | <delete< th=""><th>Programme List Spre</th></delete<>                                                                                                    | Programme List Spre                                                                                                    |
|                            | Сору>>                                                                                                    | *Booking Confirmatio                                                                                                   |
|                            | Delete><br>< <copy< th=""><th>Location Master<br/>Location Usage<br/>Location Master DD<br/>Generic Object List<br/>Activity List<br/>StudentSet Module L</th></copy<> | Location Master<br>Location Usage<br>Location Master DD<br>Generic Object List<br>Activity List<br>StudentSet Module L |
| template name here. 💌      |                                                                                                    | Memory 💌                                                                                                    |
| Save <u>A</u> s            |                                                                                                    | Open                                                                                                    |
|                            | <u>C</u> lose                                                                                                    |                                                                                                    |

- 8. Select the name of the template(s) you wish to import in the list on the left, then click **Copy>>**. The template will then be added to the list on the right. You can then close the *Print Template Organiser* window.
- 9. It is recommended that you do not over-write the print templates provided with S+. If you have edited one of these templates, please save it using a different name.

This is the end of the manual. If you have any questions, please don't

hesitate to contact Timetabling & Room Bookings on 34009 or, by email

on timetable@leeds.ac.uk.